### DBHDD – GA Medicaid Web Portal Basics Web Portal Claim Submission

### **Common Claim Denials & Remittance Advice Presentation**

To access the PDF version of this presentation, please visit our website: <u>www.mmis.georgia.gov</u>-> Provider Information -> Provider Notices – "Presentation – DBHDD – GA Medicaid Web Portal Basics.

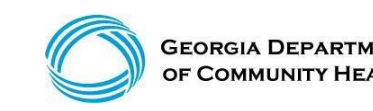

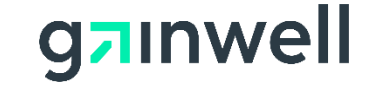

## Agenda

- Overview of Georgia Medicaid
- Policy Information and Updates
- Common Denials
- Claims History Search
- Timely Filing Guidelines
- Accessing the Remittance Advice
- Contacting Gainwell Technologies
- Session Review
- Closing, Questions and Answers

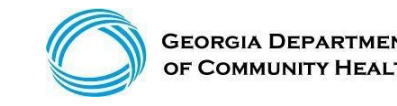

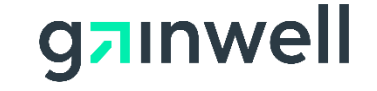

# Georgia Medicaid Management Information System (GAMMIS), <u>www.mmis.georgia.gov</u>

- GAMMIS is the biller's 24-hour resource for Georgia Medicaid information.
- Non-secure information, such as policy manuals, provider alerts, forms, and training materials is available anywhere with Internet access.

# With the use of the secure log-in available to each Georgia Medicaid provider, a biller can also verify HIPAA-related data and perform various functions on behalf of that provider, such as:

- Verifying member eligibility
- Reviewing prior authorizations
- Submitting, reviewing, adjusting, or resubmitting claims
- Reviewing remittance advice

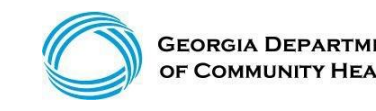

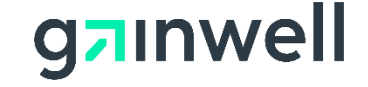

#### **Policy Information and Updates**

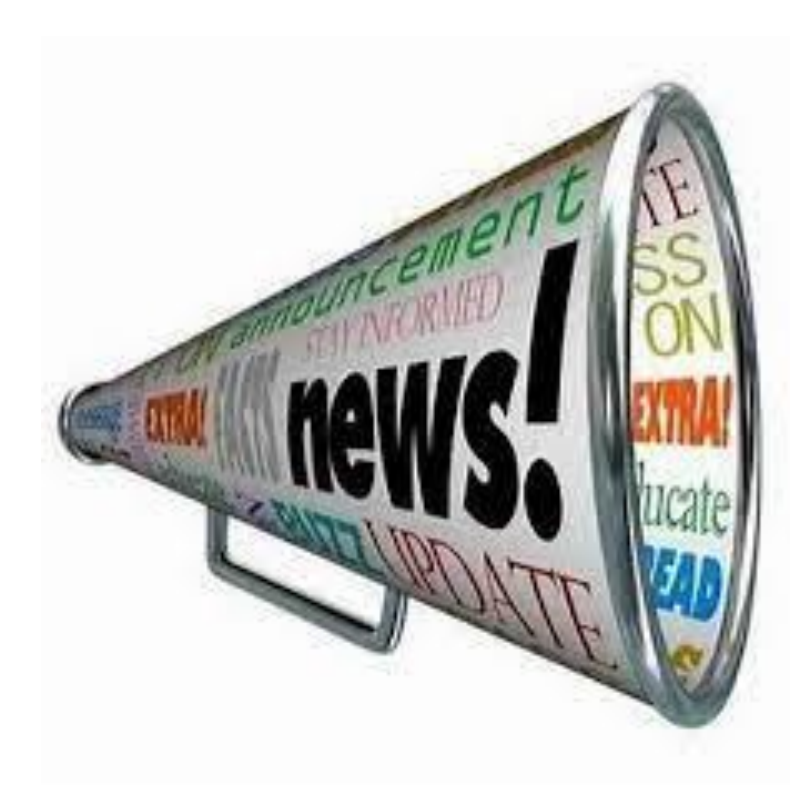

#### How to stay informed

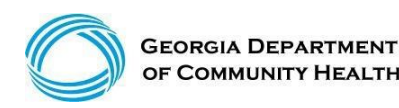

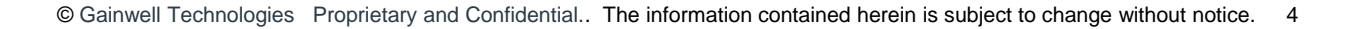

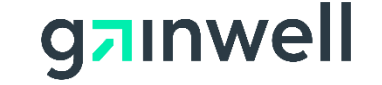

#### **Policy Information and Updates**

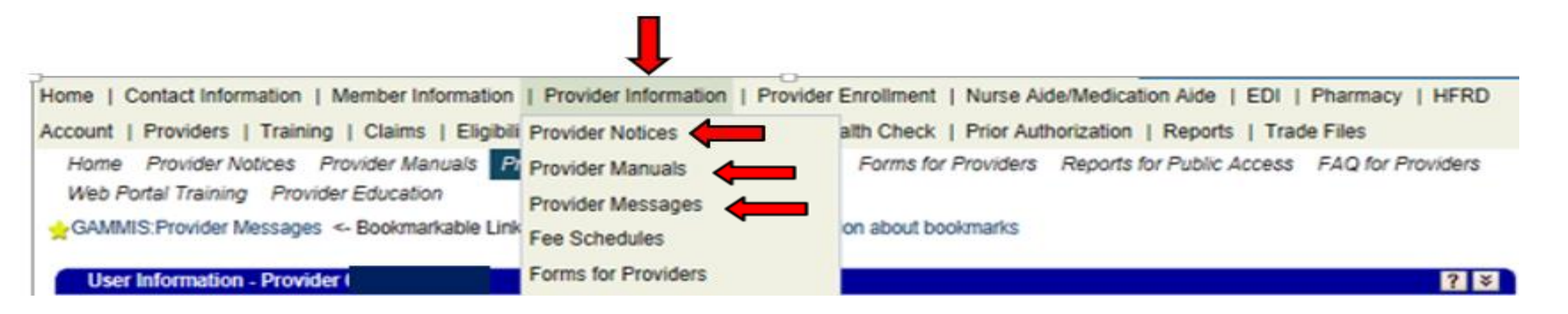

- Provider Notices: Program Specific Presentations
- Provider Manuals: Program Specific Policy Manuals
- Provider Messages: Additional Policy and Program alerts

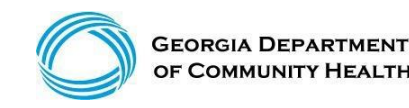

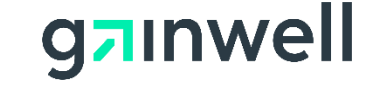

#### Logging into the Secure Web Portal

To get started, login to the secure GAMMIS Web Portal at <u>www.mmis.georgia.gov</u>.

| Click       | the | Login | button. |
|-------------|-----|-------|---------|
| <b>UU</b> . |     |       |         |

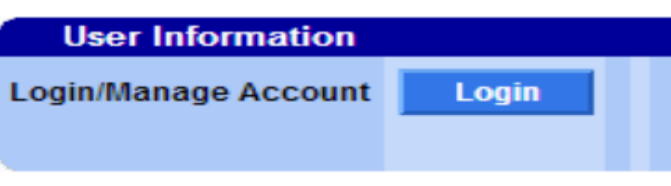

1. Enter your Username and Password and click the Sign In button.

vveb Porta

| Sign in to                | Georgia Medicaid            | Help                                                                       |
|---------------------------|-----------------------------|----------------------------------------------------------------------------|
| Username                  |                             |                                                                            |
| Password                  |                             |                                                                            |
|                           | Sign In                     |                                                                            |
| Georgia Me<br>Forgot your | edicaid<br>password?        |                                                                            |
|                           | Applications                |                                                                            |
|                           | Application                 | Description                                                                |
| rtal link.                | MEUPS Account<br>Management | Manages contact information, password, and authorizations for applications |
|                           | Web Destal                  | Web Destel Deschation                                                      |

**NOTE:** If acting as a billing agent, please select the appropriate provider ID from the Switch Provider panel to begin navigating on behalf of that provider.

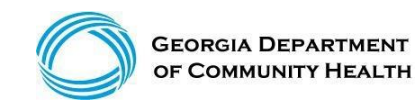

Click the Web

2.

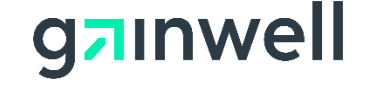

## **GAMMIS Secure Web Portal**

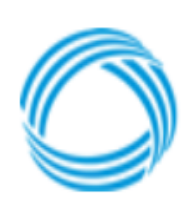

GEORGIA DEPARTMENT OF COMMUNITY HEALTH

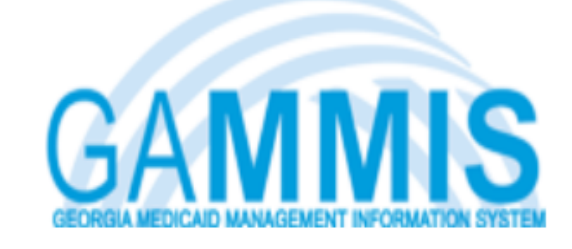

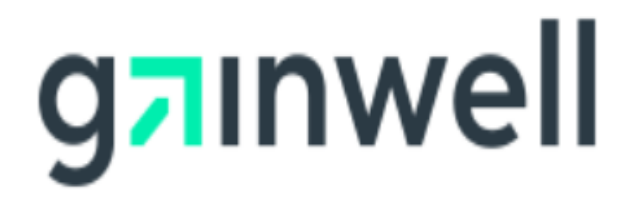

| Welcome, callcenter                                                                                                    | s                  | Search  |
|----------------------------------------------------------------------------------------------------|--------------------|---------|
| Refresh session ] You have approximately 17 minutes until your session will expire.                                                    | londay, November 1 | 15, 202 |
| Home   Contact Information   Member Information   Provider Information   Provider Enrollment   Nurse Aide/Medication Aide   EDI        | Pharmacy   HFRD    |         |
| Account   Providers   Training   Claims   Eligibility   Presumptive Activations   Health Check   Prior Authorization   Reports   Trade | Files              |         |
| Home Publication Search Site Map Site Settings Language Selection                                                                      |                    |         |
| 🖕GAMMIS:Home <- Bookmarkable Link 👷 Click here for help and information about bookmarks                                                |                    |         |

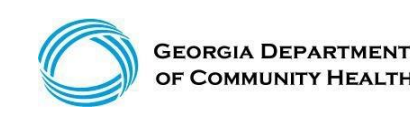

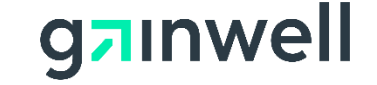

## **Eligibility Verification**

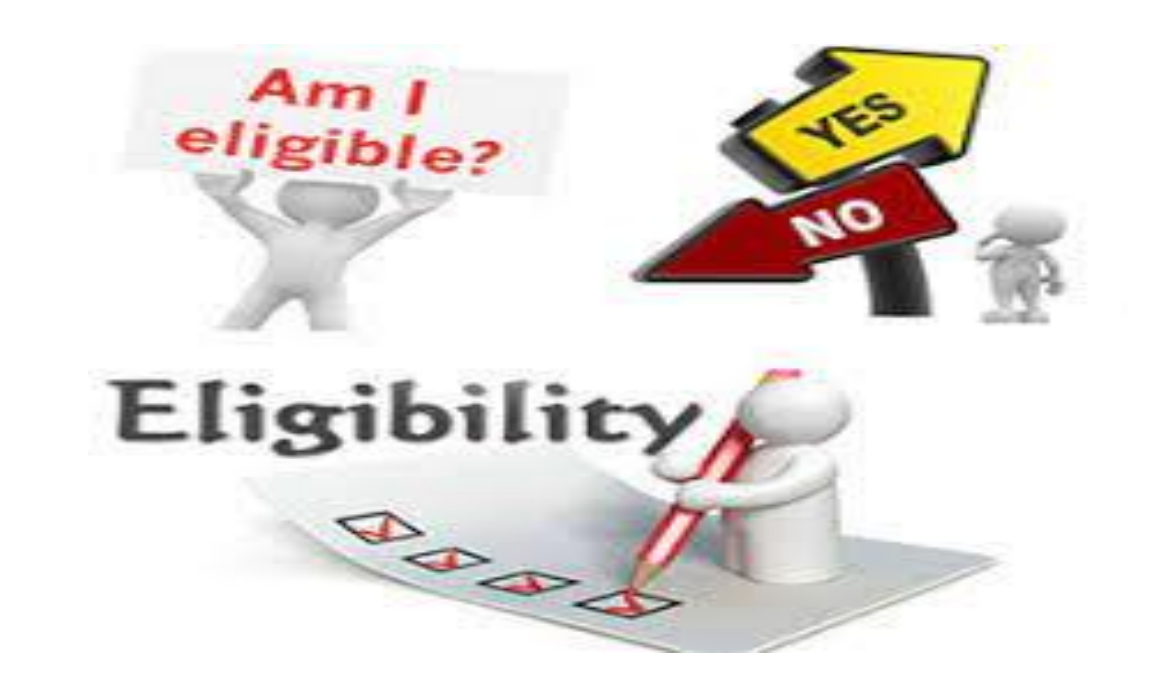

- Eligibility verification is the first and most important step in billing any claim.
- Eligibility should be verified prior to each visit to the office or facility or dispensing of any equipment or treatment.
- The most common eligibility denials come from NOT checking the member's eligibility.

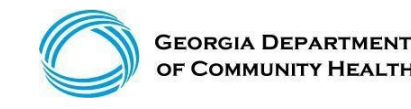

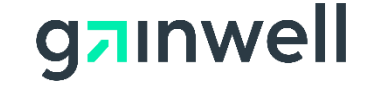

#### **Eligibility Verification**

Verifying eligibility allows you to determine:

- Is the member currently eligible?
- Is the member eligible for *this* service?
- Does the member have other coverage?
- Has the member reached coverage limitations?
- Does the member have a spend-down or patient liability that will affect the claim?

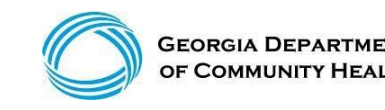

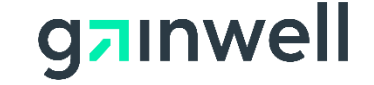

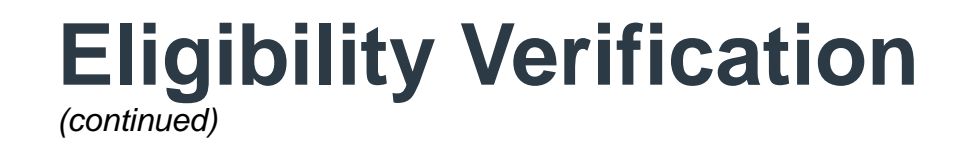

There are <u>three ways</u> Georgia Medicaid provides verification of member eligibility:

Provider Services Contact Center (PSCC) – 1-800-766-4456
GAMMIS website <u>www.mmis.georgia.gov</u>
Interactive Voice Response System (IVRS)

The IVRS and the GAMMIS website are available 24 hours a day.

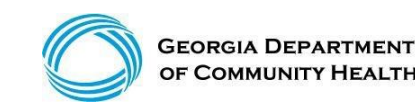

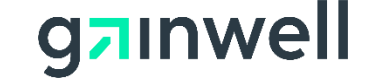

#### **Common Medicaid Benefit Plans**

| Medicaid Benefit Plan         | Plan Description                                                                                                    |
|-------------------------------|----------------------------------------------------------------------------------------------------|
| TXIX or Aged Blind Disabled   | Provides Medicaid to individuals & families with low income - provided through DFCS                                                                                                 |
| SSI                           | Provides Medicaid Benefits for those persons eligible for Supplemental Security Income benefits.                                                                                    |
| QMB                           | Provides payment for Medicare Part A premium.<br>Co-insurance, deductible, and Medicare Part B<br>premium only. QMB will not cover any medical<br>services not covered by Medicare. |
| SLQI1                         | Provides payment for Medicare Part B Premium<br>ONLY. No Medical Benefit.<br>Aid Categories 446,661,662                                                                             |
| Manager Care/Georgia Families | Benefits are received from 1 of the 3 CMO's:<br>Peach State, Amerigroup, CareSource                                                                                                 |
| Institutional Hospice         | Providers Palliative Care to terminally ill Individuals.                                                                                                    |
| Nursing Home                  | Providers coverage for Inpatient Nursing Home services.                                                                                                    |

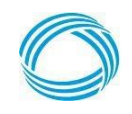

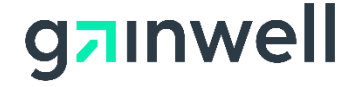

### **Eligibility Verification**

(continued)

| Welcome, C                                                  | Call Center                                  |                                                                   |                                                          | Search                     |
|-------------------------------------------------------------|----------------------------------------------|-------------------------------------------------------------------|----------------------------------------------------------|----------------------------|
| [Refresh sess                                               | ion] You have approximately 19 minutes un ou | r session will expire.                                            |                                                          | Tuesday, November 10, 2015 |
| Home   Co                                                   | ontact Information   Member Inform.          | Provider Informa                                                  | ation   Provider Enrollment   Nurse Aide/Medication Aide | EDI   Pharmacy             |
| Account                                                     | Providers   Training   Claims   Eligib       | lity   Presumptive                                                | Activations   Health Check   Prior Authorization   Rep   | orts   Trade Files         |
| Home                                                        | Eligibility Request                          |                                                                   |                                                          |                            |
|                                                             |                                              |                                                                   |                                                          |                            |
| Eligibili                                                   | ity Verification Request                     |                                                                   |                                                          | ?                          |
| Eligibili<br>Member ID                                      | ty Verification Request                      | Birth Date                                                        |                                                          | ?                          |
| Eligibili<br>Member ID<br>Last Name                         | ty Verification Request                      | Birth Date                                                        |                                                          | ?                          |
| Eligibili<br>Member ID<br>Last Name<br>First Name           | ty Verification Request                      | Birth Date<br>SSN<br>From/Thru<br>Date of Service                 | 01/06/2022                                               | ?                          |
| Eligibili<br>Member ID<br>Last Name<br>First Name<br>Gender | ty Verification Request                      | Birth Date<br>SSN<br>From/Thru<br>Date of Service<br>Service Type | 01/06/2022 01/06/2022<br>42 - Home Health Care V         | ?<br>•<br>•<br>•<br>•      |

- [Medicaid ID and Date of Service Span]
- [Last Name/First Name, Gender, Birth Date, and Date of Service Span]
- [Birth Date, Social Security number, and Date of Service Span]
- [Last Name/First Name, Social Security number, Date of Service Span]

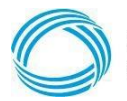

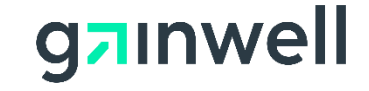

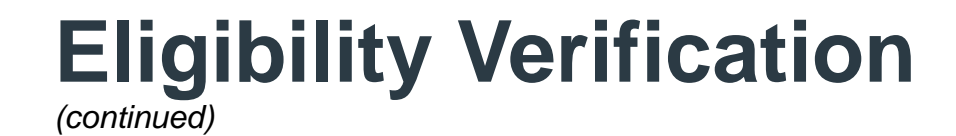

#### "No" Medicaid Benefits

| Eligi                                                   | bility by Service Ty | /pe            |            |                     |              |              |                     | ? |
|---------------------------------------------------------|----------------------|----------------|------------|---------------------|--------------|--------------|---------------------|---|
| Status                                                  | Service Type Code    | Effective Date | End Date   | Insurance Type Code | Aid Category | Copay Amount | Special Copay Notes |   |
| Inactive<br>for<br>Service<br>Type<br>Code<br>selected. |                      | 09/08/2018     | 09/08/2018 |                     |              |              |                     |   |

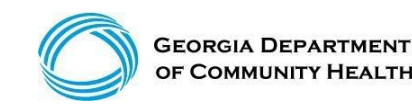

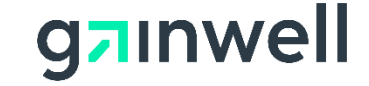

#### **Eligibility Verification** (continued)

### **SLQI1/SLMB** Medicare Premium Only "No" Medicaid

**Benefits** Aid Category 661 & 662 = No Medicaid Benefits **Benefit Plans** ? Service Type Code Effective Date End Date Insurance Type Code Aid Category Special Notes or Limitations Status Provides payment of the monthly Medicare Part 661 - Spec. Low Income Mcre Active 30 - Health Plan Benefit Coverage 06/08/2018 06/08/2018 MC - Medicaid B premium only (SLMB-COE 466, 661 QI-COE Benefic. 662) ? Eligibility by Service Type Status Service Type Code Effective Date End Date Insurance Type Code Aid Category Copay Amount Special Copay Notes Inactive for Service 1 - Medical Care 06/08/2018 06/08/2018 Type Code selected. Inactive for Service 33 - Chiropractic 06/08/2018 06/08/2018 Type Code selected Inactive for Service 35 - Dental Care 06/08/2018 06/08/2018 Type Code selected. Inactive for Service 47 - Hospital 06/08/2018 06/08/2018 Type Code selected. Inactive for Service 48 - Hospital - Inpatient 06/08/2018 06/08/2018 Type

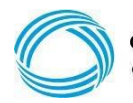

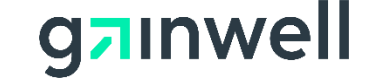

## Eligibility Verification

#### **QMB** Medicare Premium Only "No" Benefits for Home Health Care Services

| B      | enefit Plans                      |                |            |                     |                                         |                                                                                                    | ? |
|--------|-----------------------------------|----------------|------------|---------------------|-----------------------------------------|----------------------------------------------------------------------------------------------------|---|
| Status | Service Type Code                 | Effective Date | End Date   | Insurance Type Code | Aid Category                            | Special Notes or Limitations                                                                                                    |   |
| Active | 30 - Health Plan Benefit Coverage | 01/06/2022     | 01/06/2022 | MC - Medicaid       | 660 - Qualified Medicare<br>Beneficiary | Provides payment of Medicare Part A premium<br>for those individuals who must pay a premium<br>for Part A, Medicare coinsurance, deductible<br>and Medicare Part B premium only. QMB will<br>not cover any medical service that is not<br>covered by Medicare. (QMB- COE 460 or 660.) |   |

| Eligi                                                   | bility by Service Type | e              |            |                     |              |              | ?                   |
|---------------------------------------------------------|------------------------|----------------|------------|---------------------|--------------|--------------|---------------------|
| Status                                                  | Service Type Code      | Effective Date | End Date   | Insurance Type Code | Aid Category | Copay Amount | Special Copay Notes |
| Inactive<br>for<br>Service<br>Type<br>Code<br>selected. | 42 - Home Health Care  | 01/06/2022     | 01/06/2022 |                     |              |              |                     |

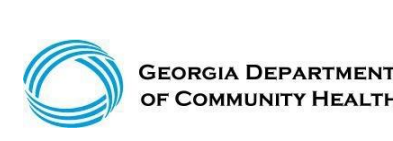

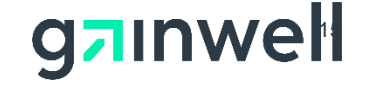

#### **CCSP Medicaid & QMB Benefits**

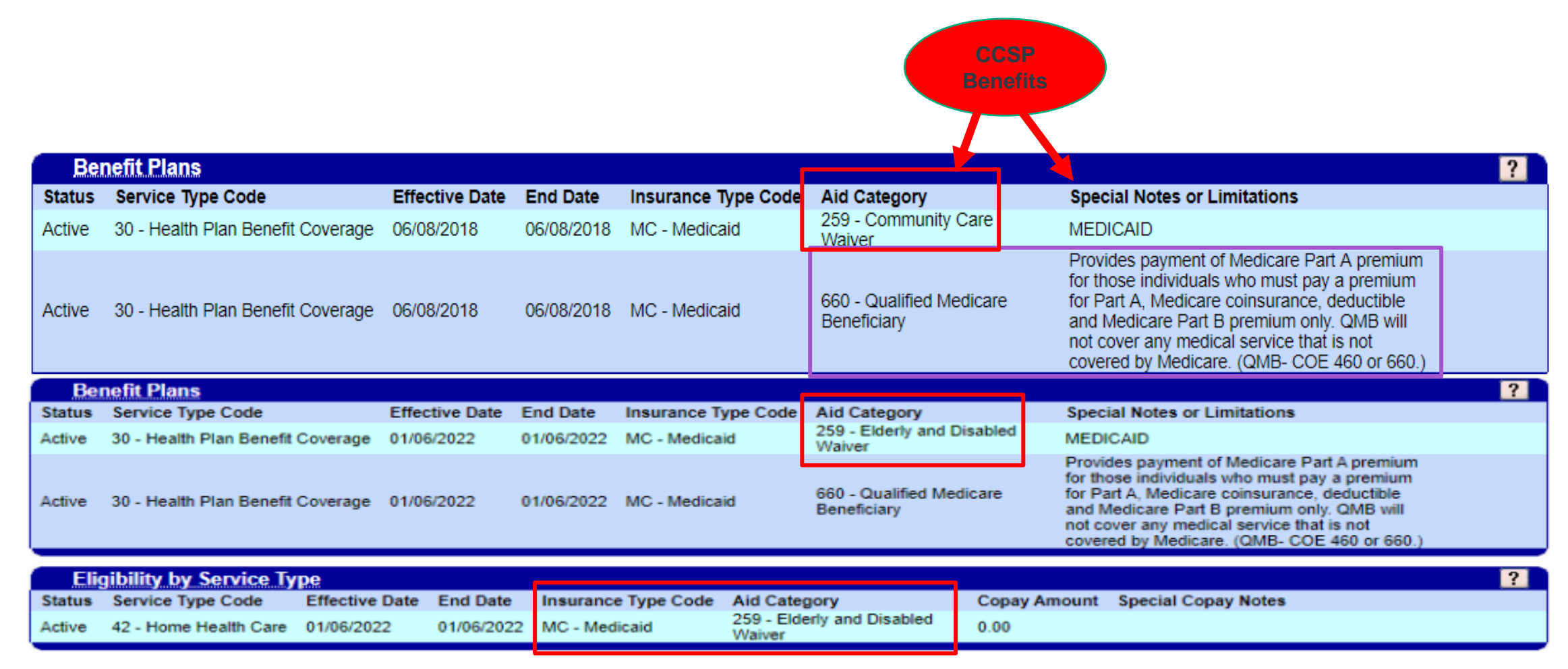

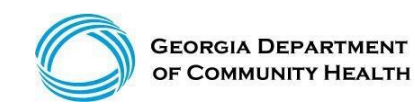

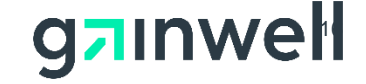

## Eligibility Verification

#### **SSI** Medicaid Benefits – Active

| Ber    | nefit Plans                       |                |            | +                   | +                    |                              | ? |
|--------|-----------------------------------|----------------|------------|---------------------|----------------------|------------------------------|---|
| Status | Service Type Code                 | Effective Date | End Date   | Insurance Type Code | Aid Category         | Special Notes or Limitations |   |
| Active | 30 - Health Plan Benefit Coverage | 11/01/2018     | 11/16/2018 | MC - Medicaid       | 303 - SSI - Disabled | MEDICAID                     |   |
|        |                                   |                |            |                     |                      |                              |   |

| Elig   | ibility by Service Type |                |            |                     |                      |              |                                                                                                    | ? |
|--------|-------------------------|----------------|------------|---------------------|----------------------|--------------|----------------------------------------------------------------------------------------------------|---|
| Status | Service Type Code       | Effective Date | End Date   | Insurance Type Code | Aid Category         | Copay Amount | Special Copay Notes                                                                                                    |   |
| Active | 1 - Medical Care        | 1/01/2018      | 11/16/2018 | MC - Medicaid       | 303 - SSI - Disabled | 12.50        | The co-payment amount for the<br>service may vary. Please check<br>the Medicaid/Peachcare for Kids<br>Policy Manual for the exact co-<br>payment amount. |   |

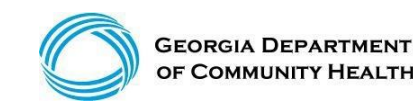

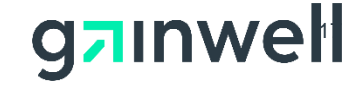

## Eligibility Verification

#### **Retro Medicaid Benefits**

| Retroad                   | tive Eligibil:          | <u>/</u>                         |
|---------------------------|-------------------------|----------------------------------|
| Retroactive<br>Begin Date | Retroactive<br>End Date | Retroactive<br>Eff (Update) Date |
| 06/08/2018                | 06/08/2018              | 18/11/2018                       |

• Claims must be received within six (6) months after the date in which the determination of retroactive eligibility was made.

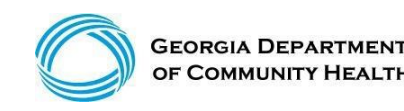

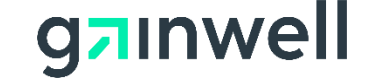

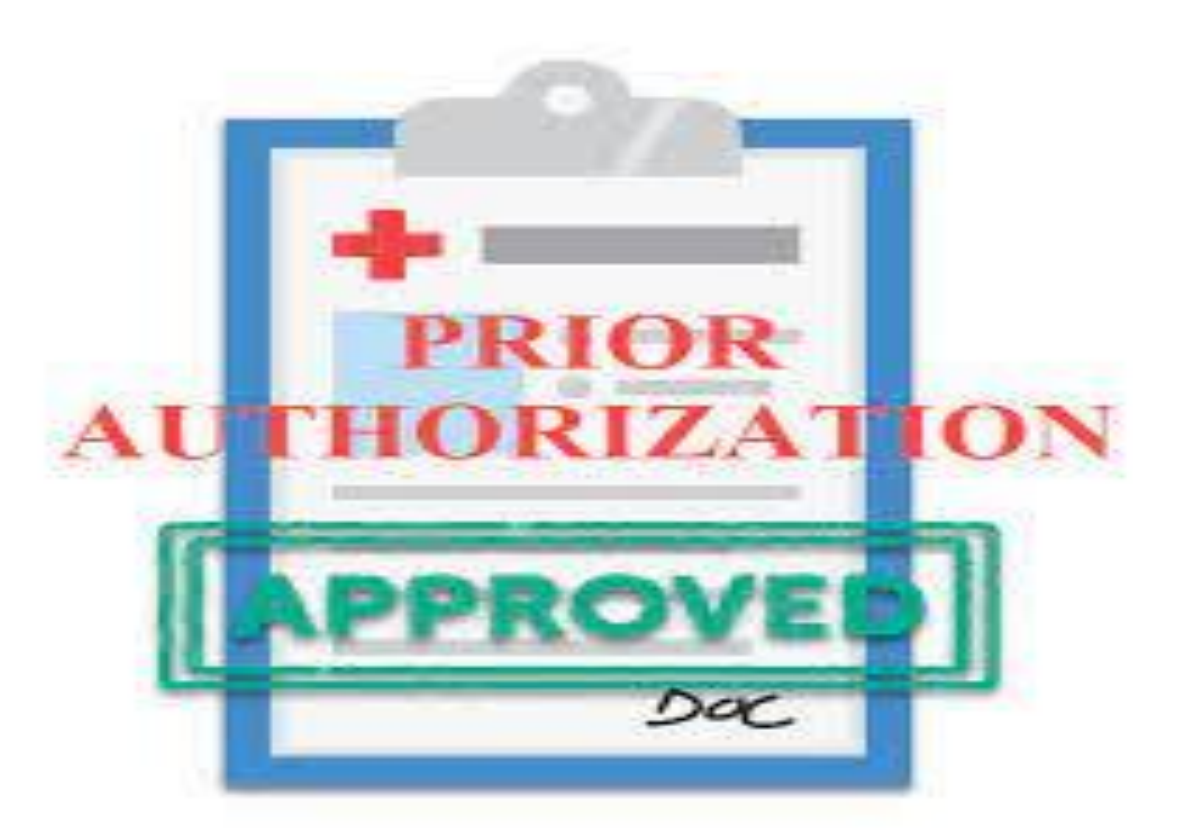

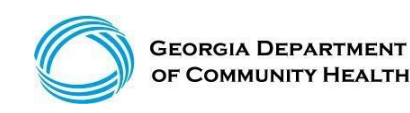

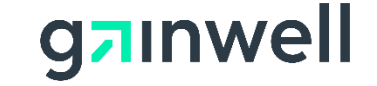

(continued)

| Home   Contact Information   Member Information   Provider Information |     |                              |               |                         |      | der Enrollment   Nurse Aide/Medication Aide   EDI   Pharmacy   HFRD |  |
|------------------------------------------------------------------------|-----|------------------------------|---------------|-------------------------|------|---------------------------------------------------------------------|--|
| Acco                                                                   | unt | Providers   Training   Clair | ns   Presumpt | ive Activations   Prior | Auth | orization   Reports   Trade Files                                   |  |
|                                                                        | ne  | Search Prior Authorization   | Submit/View   | Medical Review Porta    | I V  | Vaiver Case Manager PA Search                                       |  |

GAMMIS:Search Prior Authorization <- Bookmarkable Link 👷 Click here for help and information about bookmarks

User Information - Provider

Please Note: When a Member ID is entered, please navigate from the field prior to entering additional search criteria or clicking search to allow the system to refresh and identify the member name on file.

? ¥

gain

| Prior Authorizati             | ion Search |           |      | Тор ? 🛠 |
|-------------------------------|------------|-----------|------|---------|
| Prior Authorization           |            | Member ID |      |         |
| Procedure                     | [Search]   | Name      |      |         |
| Requested<br>From/Through DOS |            |           |      | search  |
|                               |            | Records   | 20 🗸 | clear   |

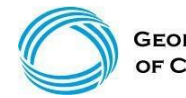

(continued)

| Prior Authorizat              | tion Search |           | Top ? 🛠      |
|-------------------------------|-------------|-----------|--------------|
| Prior Authorization           |             | Member ID |              |
| Procedure                     | [Search]    | Name      | e            |
| Requested<br>From/Through DOS |             |           | search       |
|                               |             | Records   | s 20 🗸 clear |

#### **Prior Authorization search can be done in either of the following ways:**

- Enter the member's prior authorization number and select search
- Enter the Member ID and the requested from/through date of service and select search

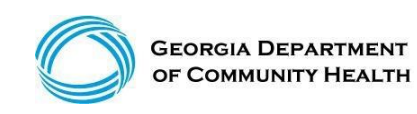

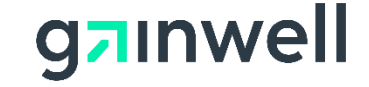

(continued)

| Base Information           |             |             |               | ? |
|----------------------------|-------------|-------------|---------------|---|
| Prior Authorization Number | 11123456789 | Member ID   | 2221123456789 |   |
| Provider Name              | 11120400100 | Member Name | Dave Phillip  |   |
| REF ID                     |             |             |               |   |
| From DOS                   | 11/14/2016  |             |               |   |
| Through DOS                | 11/13/2017  |             |               |   |
| Status                     | APPROVED    |             |               |   |

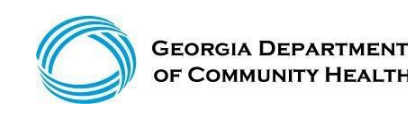

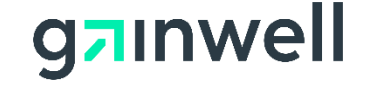

CARE M/CAID CARE

DEF

U1 LEV 1 STATE

#### (continued)

|      | Line Items                          |                                         |         |                             |                       |                       |                            |                              |        |
|------|-------------------------------------|-----------------------------------------|---------|-----------------------------|-----------------------|-----------------------|----------------------------|------------------------------|--------|
| -    | PA Line Item                        |                                         | 01      | Status                      | APPROVED              | Rendering Provider    |                            |                              |        |
| r    |                                     |                                         |         | COS Code                    | 660                   | Category of Service   |                            |                              |        |
| - 1  | From DOS                            | 11/14                                   | /2016   |                             |                       | Tooth                 |                            |                              |        |
| L    | Through DOS                         | 11/13                                   | /2017   |                             |                       | Quadrant              |                            |                              |        |
|      | Most Recent DOSP                    |                                         | . 12    | Amount Allowed              | \$2 240 04            | Surface               |                            |                              |        |
|      | Units Used                          |                                         | 0.000   | Amount Used                 | 52,240.04             |                       |                            |                              |        |
| - 1  | Max Monthly Units                   |                                         | 1       | Max Monthly Amount          | 50.00                 |                       |                            |                              |        |
|      | Max Daily Uniits                    |                                         | 0       | Authorized Rate             | \$0.00                |                       |                            |                              |        |
| 1100 | PA Line Item                        |                                         | 02      | Status                      | APPROVED              | Rendering Provider    |                            |                              |        |
|      |                                     |                                         |         | COS Code                    | 660                   | Category of Service   |                            |                              |        |
|      | From DOS                            | <b>11/14</b>                            | /2016   |                             | 660                   | Tooth                 |                            |                              |        |
|      | Through DOS                         | 11/13                                   | 2017    |                             |                       | Quadrant              |                            |                              |        |
|      | Most Recent DOS P                   | Paid 01/12                              | /2017   |                             |                       | Surface               |                            |                              |        |
|      | Units Allowed                       |                                         | 1160    | Amount Allowed              | \$10,416.80           |                       |                            |                              |        |
|      | Units Used                          | 10                                      | 4.000   | Amount Used                 | \$933.92              |                       |                            |                              |        |
|      | Max Monthly Units                   |                                         | 110     | Max Monthly Amount          | \$0.00                |                       |                            |                              |        |
|      | Max Daily Unlits                    |                                         | 0 .     | Authorized Rate             | \$0.00                |                       |                            |                              |        |
|      | PA Line Item                        | -                                       | 03      | Status                      | APPROVED              | Rendering Provider    |                            |                              |        |
|      | From DOE                            | 3                                       | mate    | COS Code                    | 660                   | Category of Service   |                            |                              |        |
|      | Through DOS                         | 11/14                                   | 2010    |                             |                       | Quadrant              |                            |                              |        |
|      | Most Recent DOS                     | aid 01/11                               | /2017   |                             |                       | Surface               |                            |                              |        |
|      | Units Allowed                       | 0.01                                    | 676     | Amount Allowed              | \$6 827 60            | Sumee                 |                            |                              |        |
|      | Unite llead                         | 2                                       | 8.000.8 | Amount Used                 | \$886.45              |                       |                            |                              |        |
| - 1  | Max Monthly Units                   |                                         | 60      | Max Monthly Amount          | \$0.00                |                       |                            |                              |        |
|      | Max Daily Uniits                    |                                         | 0       | Authorized Rate             | \$0.00                |                       |                            |                              |        |
| -    |                                     |                                         |         |                             |                       |                       |                            |                              |        |
|      | Procedures                          |                                         |         |                             |                       |                       |                            |                              |        |
| PA   | and the second second second second | 100000000000000000000000000000000000000 | missor  | second design of the second | and the second second |                       | second contract and second | and the second second second | 1.2.1. |
| Line | Item (Procedure                     | Description)                            | (Modifi | er 1 Description)           | (Modifier 2 Des       | cription) (Modifier 3 | Description) (Modifier 4   | Description) NO              | DC     |
| -    |                                     | CASE                                    |         | STATE/FED                   |                       |                       |                            |                              |        |
| 01   | 12022                               | MANAGEMENT,                             |         | SE FUNDED                   |                       |                       |                            |                              |        |
|      | -                                   | PERMONTH                                |         | INTERMEDIATE                |                       |                       |                            |                              |        |
| 02   | 2 T1021                             | HH AIDE OR CN<br>AIDE PER VISIT         |         | TF LEVEL OF                 |                       |                       |                            |                              |        |

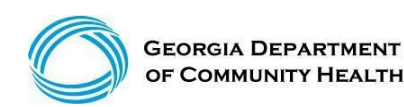

03

T1021

HH AIDE OR CN

AIDE PER VISIT

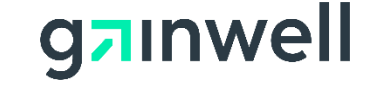

## **Medicaid Claims**

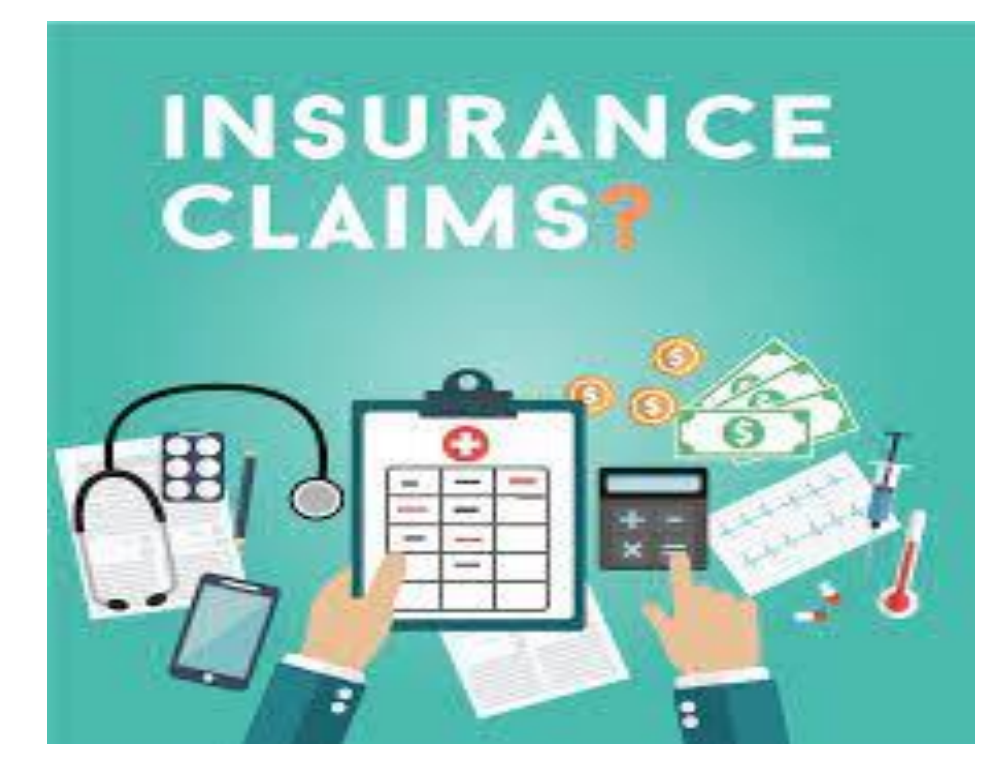

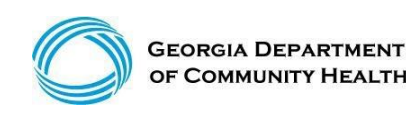

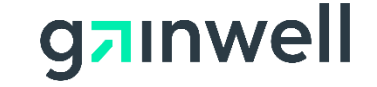

## **Acceptable Claim Types and Submissions**

#### The provider can submit the following claim types:

- Professional CMS 1500
- Institutional UB 04
- Dental 2006 ADA Dental claim

Claims, Claim adjustments, and Claim resubmissions can be submitted in two ways:

- Electronically through a clearinghouse
- Through the Georgia Medicaid Web Portal
- NetSmart EVV Software Solution (Personal Support Services)

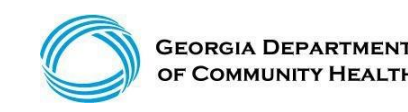

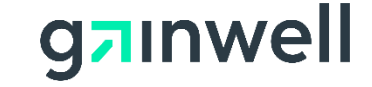

## **Billing and Unit Calculation Example**

#### NOW/COMP Example:

| Description              | <b>Procedure Code</b> | Modifier | Rate                                                             |
|--------------------------|-----------------------|----------|------------------------------------------------------------------|
| Community Living Support | T2025                 | U5       | \$6.35 per 15 minutes                                            |
|                          |                       |          | \$3.10 per 15 minutes Daily limit is 24 units, Monthly 504 units |
| Community Access         | T2025                 | HQ       | Annual Limit 5760 units                                          |
|                          |                       |          |                                                                  |

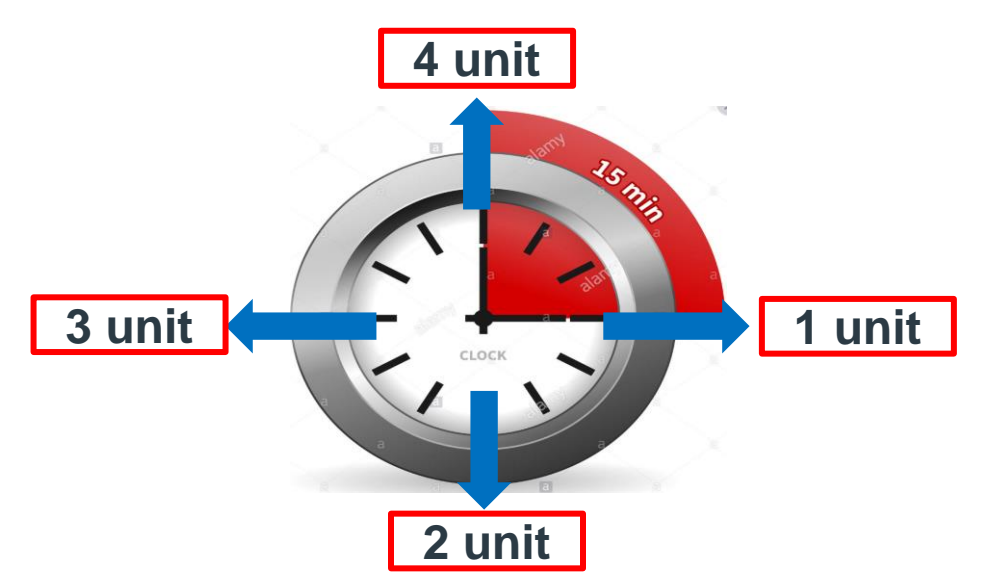

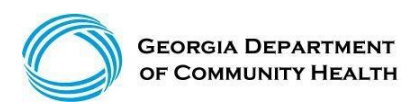

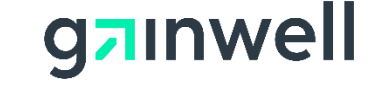

## **Billing and Unit Calculation Example**

#### **Prevocational Services:**

Prevocational Services (T2015) Unit = 15 minutes Daily Limit = 24 units Monthly Limit = 504 units Annual Limit = 5760 units Maximum rate per unit = \$3.10

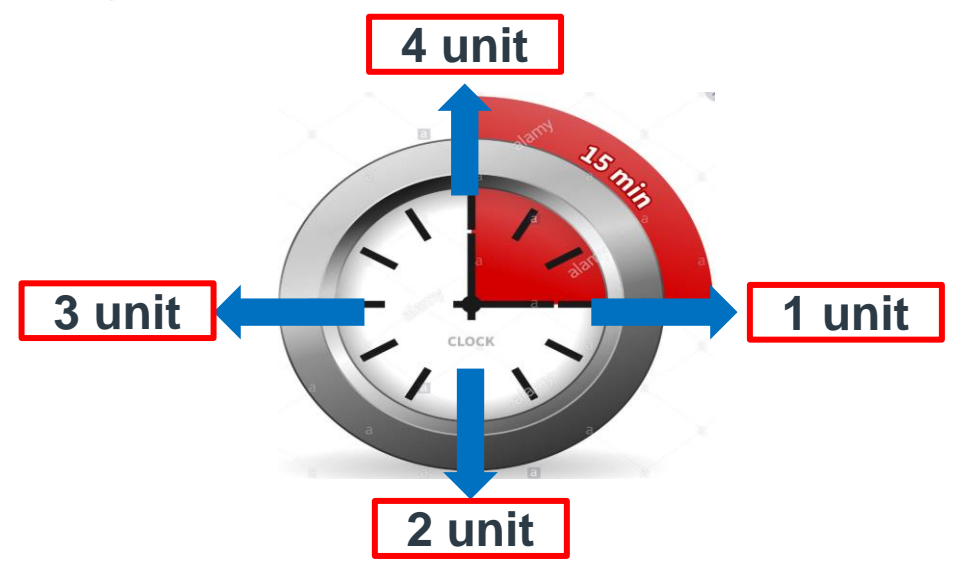

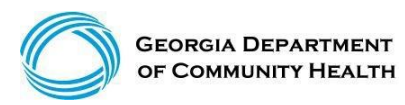

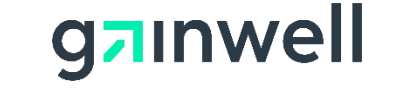

### **Professional Billing Information**

| Home   Contact Information   Me Jer Information   Provider Information   Provider Enrollment   Nurse Aide/Medication Aide   EDI   Pharmacy   HFRD |
|----------------------------------------------------------------------------------------------------|
| Account   Providers   Training   Claims   Eligibility   Presumptive Activations   Health Check   Prior Authorization   Reports   Trade Files      |
| Home Search (Void, Adjust) Claims New Dental Claim New Institutional Claim New Professional Claim Locum Tenens                                    |
| GAMMIS:Claims <- Bookmarkable Link 👷 Click here for help and information about bookmarks                                                          |
| □ (click to hide) Alert Message posted 2/24/2012                                                                                                  |
| This site is for testing purposes only!                                                                                                    |
| This site is for testing purposes only. Any information provided on it is for demonstration purposes only.                                        |

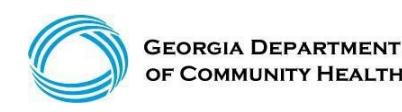

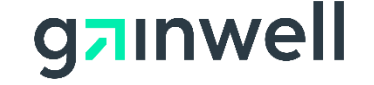

#### **Professional Claim** Header Panel 1

Enter the required information indicated by an asterisk (\*) on each panel and as much optional information as possible.

| Professional Claim       |                |                                              | ? 🖈      |
|--------------------------|----------------|----------------------------------------------|----------|
| Adjudication Information |                |                                              |          |
| ICN/TCN                  | DWA520 Inquiry | Claim Status                                 |          |
| RA Date                  |                | Total Paid Amount                            | \$0.00   |
| Billing Information      |                |                                              |          |
| Rendering Provider ID    | 00             | Release of Information*                      | <b>·</b> |
| Rendering Taxonomy       | -              | Related Causes Code 1                        | <b>~</b> |
| Member ID*               |                | Related Causes Code 2                        | -        |
| Last Name*               |                | Accident State                               |          |
| First Name, MI*          |                | Accident Date                                |          |
| Date of Birth*           |                | Admit Date                                   |          |
| Gender*                  | -              | Discharge Date                               |          |
| Patient Account #        |                | Date of Death                                |          |
| Medical Record #         |                | Patient Responsibility                       | \$0.00   |
| Service Facility ID      |                | PA/Precert Number                            |          |
|                          |                | Referral Number                              |          |
| EPSDT Referral Indicator | -              | Referring Provider ID                        |          |
| EPSDT Referral Code 1    |                | Referring Provider Name<br>(Last, First, MI) |          |
| EPSD: ICD Version*       | CD-10          | Primary Care Provider ID                     |          |
| EPSDT Referral Code 3    |                | Primary Care Provider Name                   |          |
|                          |                | Amount Totals                                |          |
| ICD Version*             | ICD-9 👻        | Total Charges                                | \$0.00   |
|                          |                | Total TPL Amount                             |          |

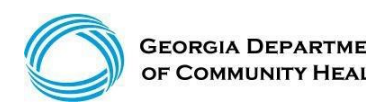

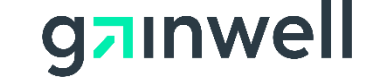

## **Professional Billing Information**

Section 1

Enter the required information and as much optional information as possible (some required fields are the Member ID, Last Name, First Name, and Middle Initial).

| Professional Claim       |                 |                                                 | ? 🙁    |
|--------------------------|-----------------|-------------------------------------------------|--------|
| Adjudication Information |                 |                                                 |        |
| ICN/TCN                  | DhIA520 Inguiry | Claim Status                                    |        |
| RA Date                  |                 | Total Paid Amount                               | \$0.00 |
| Billing Information      |                 |                                                 |        |
| Rendering Provider ID    |                 | Release of Information*                         | ×      |
| Rendering Taxonomy       | ×               | Related Causes Code 1                           |        |
| Member ID*               |                 | Related Causes Code 2                           | ✓      |
| Last Name*               |                 | Accident State                                  |        |
| First Name, MI           |                 | Accident Date                                   |        |
|                          |                 | •                                               |        |
| Date of Birth            |                 | Admit Date                                      |        |
| Gender*                  | ▼               | Discharge Date                                  |        |
| Patient Account #        |                 | Date of Death                                   |        |
| Medical Record #         |                 | Patient Responsibility                          | \$0.00 |
| Service Facility ID      |                 | PA/Precert Number                               |        |
|                          |                 | Referral Number                                 |        |
| EPSDT Referral Indicator |                 | Referring Provider ID                           |        |
| EPSDT Referral Code 1    |                 | Referring Provider Name                         |        |
|                          |                 | (Last, First, MI)                               |        |
| EPSDT Referral Code 2    | ×               | Primary Care Provider ID                        |        |
| EPSDT Referral Code 3    | ×               | Primary Care Provider Name<br>(Last, First, MI) |        |
|                          |                 | Amount Totals                                   |        |
| ICD Version*             | ICD-10 V        | Total Charges                                   | \$0.00 |
|                          |                 | Total TPL Amount                                |        |

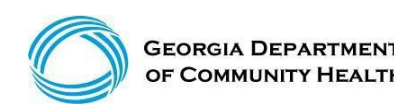

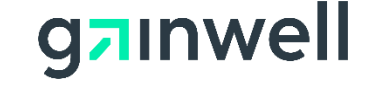

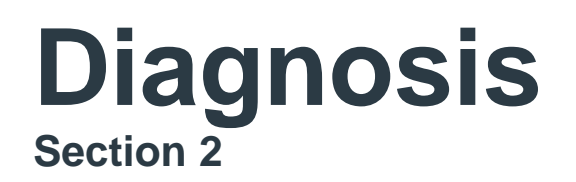

Allows entry of up to 10 diagnoses

- Click add to activate the diagnosis section for each additional diagnosis to be entered.
- Enter the diagnosis (to find a diagnosis code, use the [Search] feature).
- Enter the sequence (diagnosis code pointer) number.

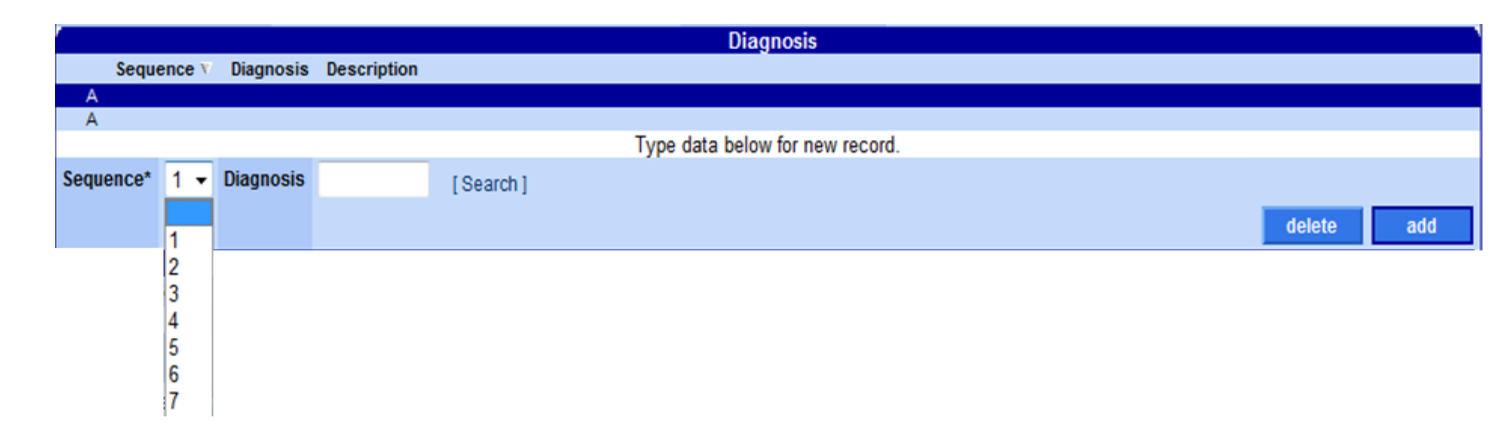

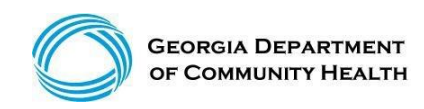

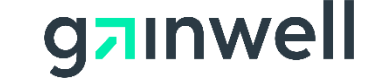

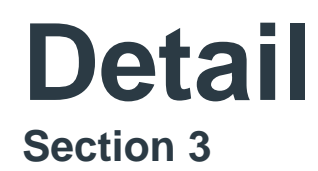

|            | Detail                                                  |    |             |
|------------|---------------------------------------------------------|----|-------------|
| ** No rows | ound ***                                                |    |             |
|            | Select row above to update -or- click Add button below. |    |             |
|            | <u>delete</u> a                                         | dd | <u>cooy</u> |

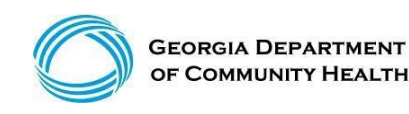

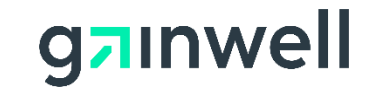

### **Claims Detail**

Click add to add up to 50 lines > Click copy to duplicate information > Click delete to delete the details entered

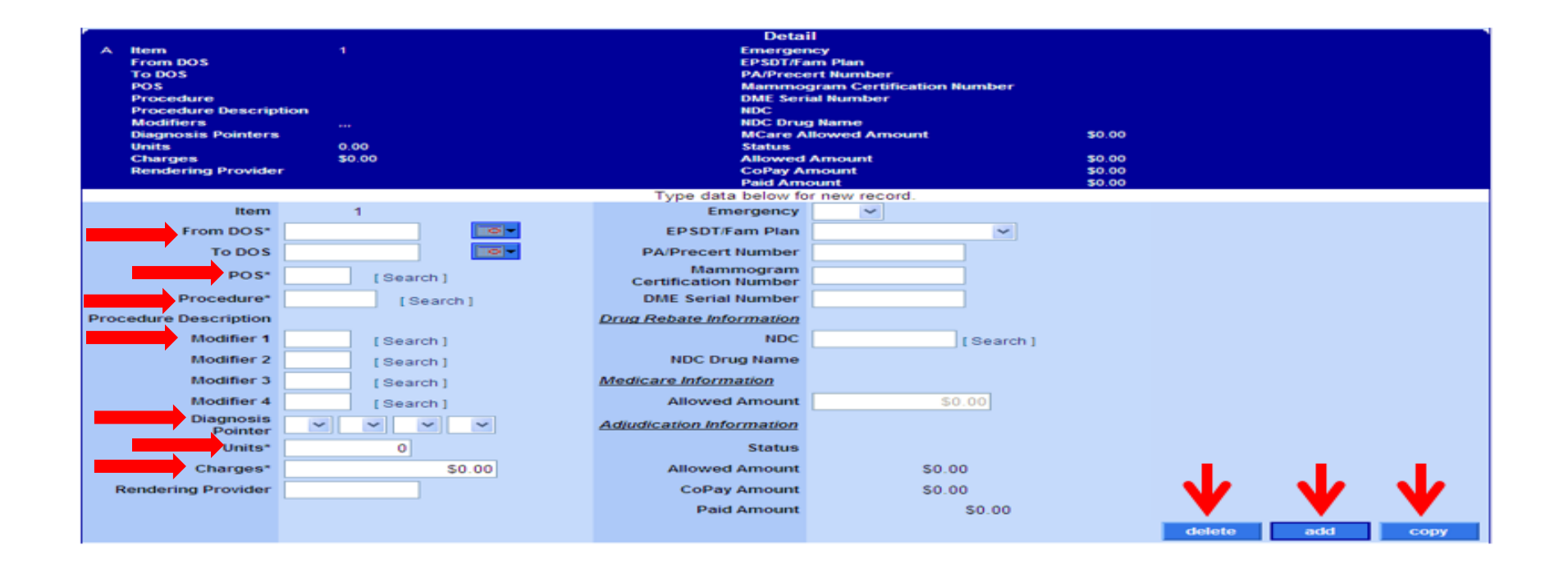

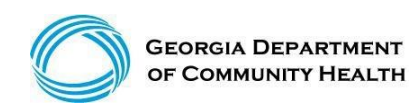

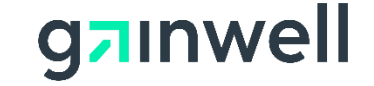

### **Submit**

| Home   Contact Information                                                                                                    | me   Contact Information   Member Information   Provider Information   Provider Enrollment   Nurse Aide/Medication Aide   EDI   Pharmacy |                                                 |                                    |  |  |
|----------------------------------------------------------------------------------------------------|----------------------------------------------------------------------------------------------------|-------------------------------------------------|------------------------------------|--|--|
| ccount   Providers   Training   Claims   Eligibility   Presumptive Activations   Health Check   Prior Authorization   Reports   Trade Files |                                                                                                    |                                                 |                                    |  |  |
| Home Search (Void, Adj                                                                                                    | Home Search (Void, Adjust) New Dental Claim New Institutional Claim New Professional Claim                                               |                                                 |                                    |  |  |
| (click to hide) A                                                                                                    | lert Message posted 10/1/2015                                                                                                    |                                                 |                                    |  |  |
| ICD-10 Is Live                                                                                                    |                                                                                                    |                                                 |                                    |  |  |
| If your date of service                                                                                                    | e requires you to submit ICD-9 codes, select ICD                                                                                         | -9 from the ICD Version field                   | prior to entering any ICD-9 codes. |  |  |
| User Information - Provider                                                                                                    |                                                                                                    |                                                 |                                    |  |  |
|                                                                                                    |                                                                                                    |                                                 |                                    |  |  |
|                                                                                                    |                                                                                                    |                                                 | Provider Billing Manuals           |  |  |
|                                                                                                    |                                                                                                    |                                                 |                                    |  |  |
|                                                                                                    |                                                                                                    |                                                 |                                    |  |  |
| Professional Claim                                                                                                    |                                                                                                    |                                                 | ? 🔊                                |  |  |
| Adjudication Information                                                                                                    | DMA520 Inquiry                                                                                                    | Claim Status                                    |                                    |  |  |
| RA Date                                                                                                    | Director intiding                                                                                                    | Total Paid Amount                               | \$0.00                             |  |  |
| Billing Information                                                                                                    |                                                                                                    |                                                 |                                    |  |  |
| Rendering Provider ID                                                                                                    |                                                                                                    | Release of Information*                         |                                    |  |  |
| Rendering Taxonomy                                                                                                    |                                                                                                    | Related Causes Code 1                           |                                    |  |  |
| Member ID*                                                                                                    |                                                                                                    | Related Causes Code 2                           |                                    |  |  |
| Last Name*                                                                                                    |                                                                                                    | Accident State                                  |                                    |  |  |
| First Name, MI*                                                                                                    |                                                                                                    | Accident Date                                   |                                    |  |  |
| Date of Birth*                                                                                                    |                                                                                                    | Admit Date                                      |                                    |  |  |
| Gender*                                                                                                    |                                                                                                    | Discharge Date                                  |                                    |  |  |
| Patient Account #                                                                                                    |                                                                                                    | Date of Death                                   |                                    |  |  |
| Medical Record #                                                                                                    |                                                                                                    | Patient Responsibility                          | \$0.00                             |  |  |
| Service Facility ID                                                                                                    |                                                                                                    | PA/Precert Number                               |                                    |  |  |
|                                                                                                    |                                                                                                    | Referral Number                                 |                                    |  |  |
| EPSDT Referral Indicator                                                                                                    | ~                                                                                                    | Referring Provider ID                           |                                    |  |  |
| EPSDT Referral Code 1                                                                                                    | ~                                                                                                    | Referring Provider Name<br>(Last, First, MI)    |                                    |  |  |
| EPSDT Referral Code 2                                                                                                    |                                                                                                    | Primary Care Provider ID                        |                                    |  |  |
| EPSDT Referral Code 3                                                                                                    | ~                                                                                                    | Primary Care Provider Name<br>(Last, First, MI) |                                    |  |  |
|                                                                                                    |                                                                                                    | Amount Totals                                   |                                    |  |  |
| ICD Version*                                                                                                    |                                                                                                    | Total Charges                                   | \$0.00                             |  |  |
|                                                                                                    |                                                                                                    | Diagnosis                                       |                                    |  |  |

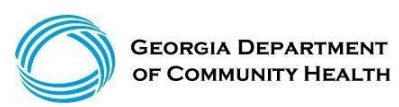

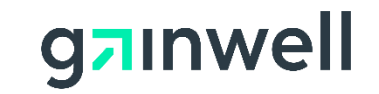

#### Internal Control Number (ICN) and/or Claim Number

The ICN is a 13-digit number that is unique to each claim, no matter the status.

| 20         | 12010        |
|------------|--------------|
| Region     | Julian Date  |
| Claim Type | Year and Day |

999 999Batch Sequence*Internal Use Only* 

- EVV claims will always start with 20 Example: 2022123456789
  - Web Portal keyed claims will start with 22 222212345678
- Corrected or Voided claims will start with 59 Example: 5922123456789

\*Note\* The region or claim type is determined by how the claim was submitted.

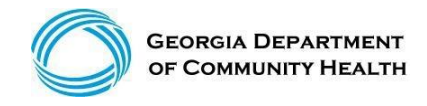

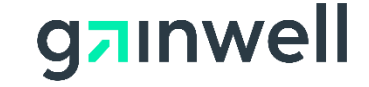

## **Claim Status**

## Once a claim has been processed, its status could be:

- Paid: Partially or fully paid. Void, Copy, or Adjust. (Adjustments must be made within 90 days of paid date.
- **Denied:** No part of the claim was found to be reimbursable.
- **Suspended:** Further processing is needed. The final determination may be dependent upon further review or receipt of additional information. (Check with your Field Rep. or call MMIS Call Center)

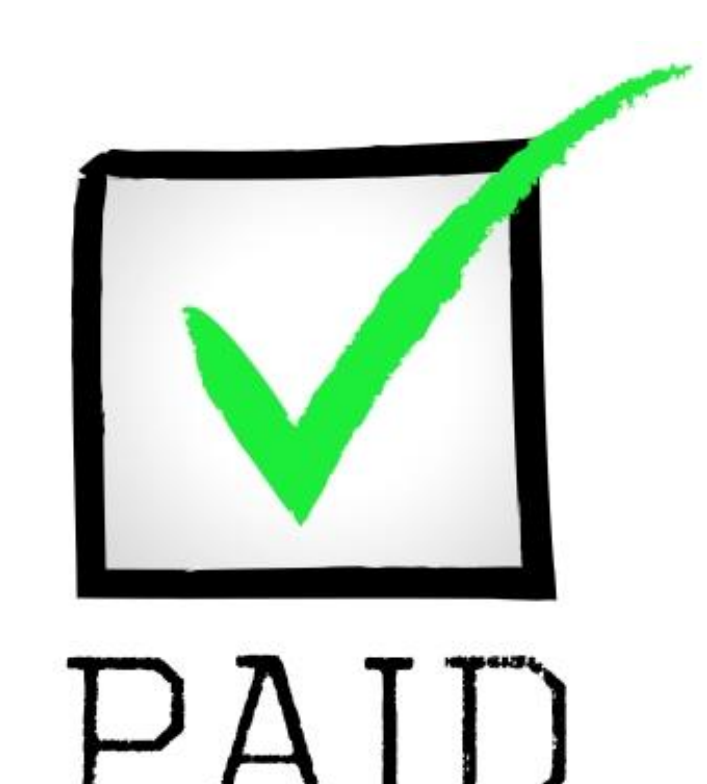

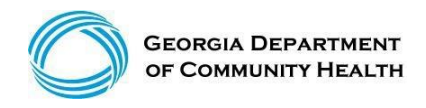

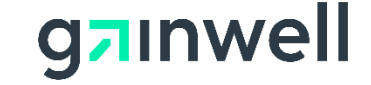
# Claim Status – Top of the Claim

- Claim number Internal Control Number (ICN)
- Status Paid, Denied or Suspended
- Total Paid amount

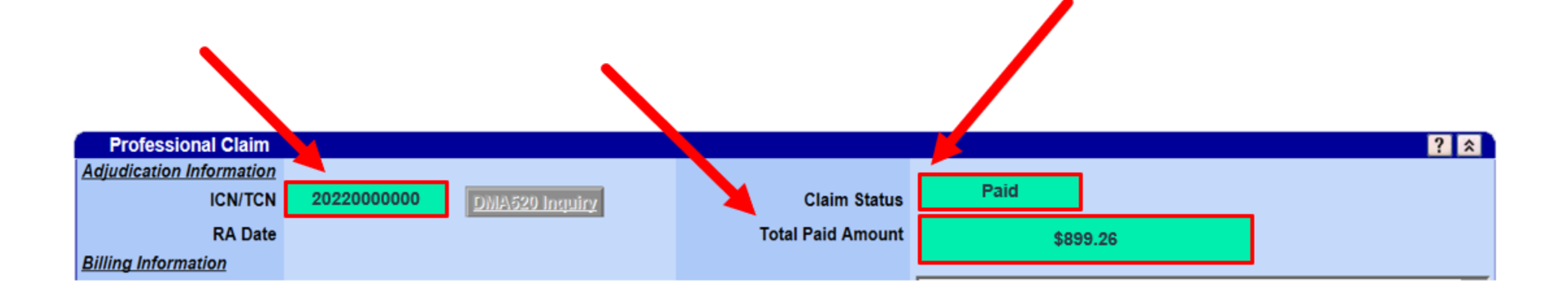

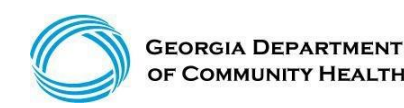

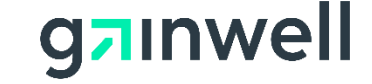

### **Claim Denial Reason**

• Claim denial reason, move to the bottom of the claim for denial explanation.

|                  |                        | Claim Status Information |
|------------------|------------------------|--------------------------|
| Claim Status     | DENIED                 |                          |
| Claim ICN        | 22210000001            |                          |
| Denied Date      | 08/17/2020             |                          |
| RA Paid Amount   | \$0.00                 |                          |
|                  |                        | EOB Information          |
| Detail Number Co | Code Description       |                          |
| 1 000            | 00 Claim Denial Reason |                          |
| 2 000            | 00 Claim Denial Reason |                          |
| 3 000            | 00 Claim Denial Reason |                          |

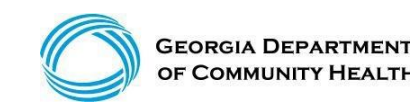

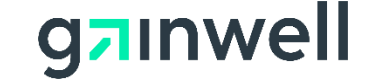

### **Timely Filing Guidelines**

### EACH ONE CAN BE DIFFERENT

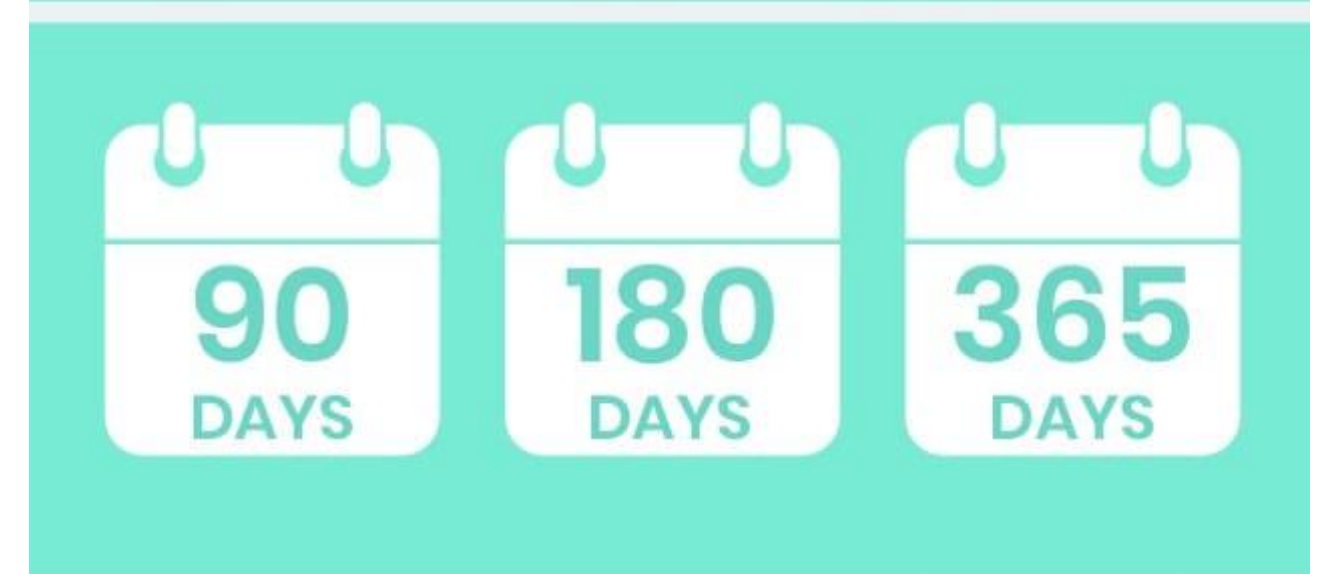

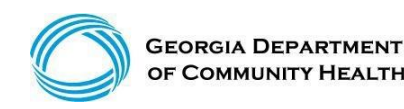

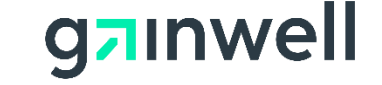

## **Timely Filing Guidelines**

For most providers, timely filing is 6 months from the month the service was rendered by the provider. However, there are variations which you should be aware of:

- Claim submission -Within six months of the DOS
- Claim adjustment -Within three months of the month of payment
- Claim resubmission Within three months of the month the denial occurred
- One Year (365 Days) Claim Submission Edit

A claim is considered a new claim if there are any changes made to the claim after the initial submission (total charges, dates of service, revenue codes, etc.). Therefore, the six months for timely filing will apply to the claim that has been edited. Regardless if the prior submitted claims were kept timely in the system.

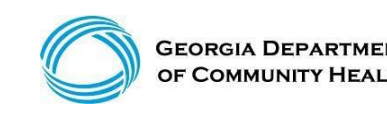

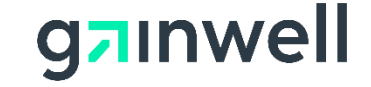

## **One Year (365 Days) Claim Submission**

#### Example:

|              | Original Submit Claim | 1st Resubmit   | 2nd Adjustment |
|--------------|-----------------------|----------------|----------------|
| DOS          | Denied Date:          | Adjustment     | (365 days)     |
| July 1, 2021 | December 30, 2021     | March 31, 2022 | June 30, 2022  |

- All claim submissions and adjustments to denied claims are to be completed according to policy by 365 days. Other timely submission and resubmission system edits will remain in GAMMIS according to policy (there is no time limit for adjusting a claim that reverses payment back to the Department of Community Health).
- Please refer to the Georgia Medicaid Part 1 Policies and Procedures Manual, Chapter 200. The Timely Resubmission policy outlined in Section 204 will still be enforced to include this new one year or 365 days guideline.

\*Banner Message posted April 12, 2018

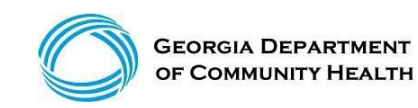

© Gainwell Technologies Proprietary and Confidential.. The information contained herein is subject to change without notice. 41

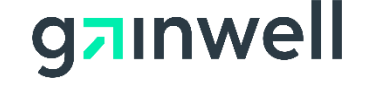

## **Claims Billing Cycle Time Frames**

### **Weekly Claims Submission Deadlines**

EVV Claim submissions using the Netsmart System

MMIS Web Portal Claim corrections/submissions

Week Remittance Advices Availability

EFT Payment Deposits

| Due Midnight each Thursday |  |
|----------------------------|--|
| Due Midday (12N) on Friday |  |
| Monday                     |  |
| Thursday                   |  |
|                            |  |
|                            |  |
|                            |  |
|                            |  |

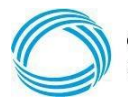

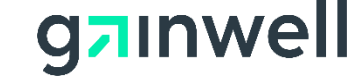

### **Common Claim Denials**

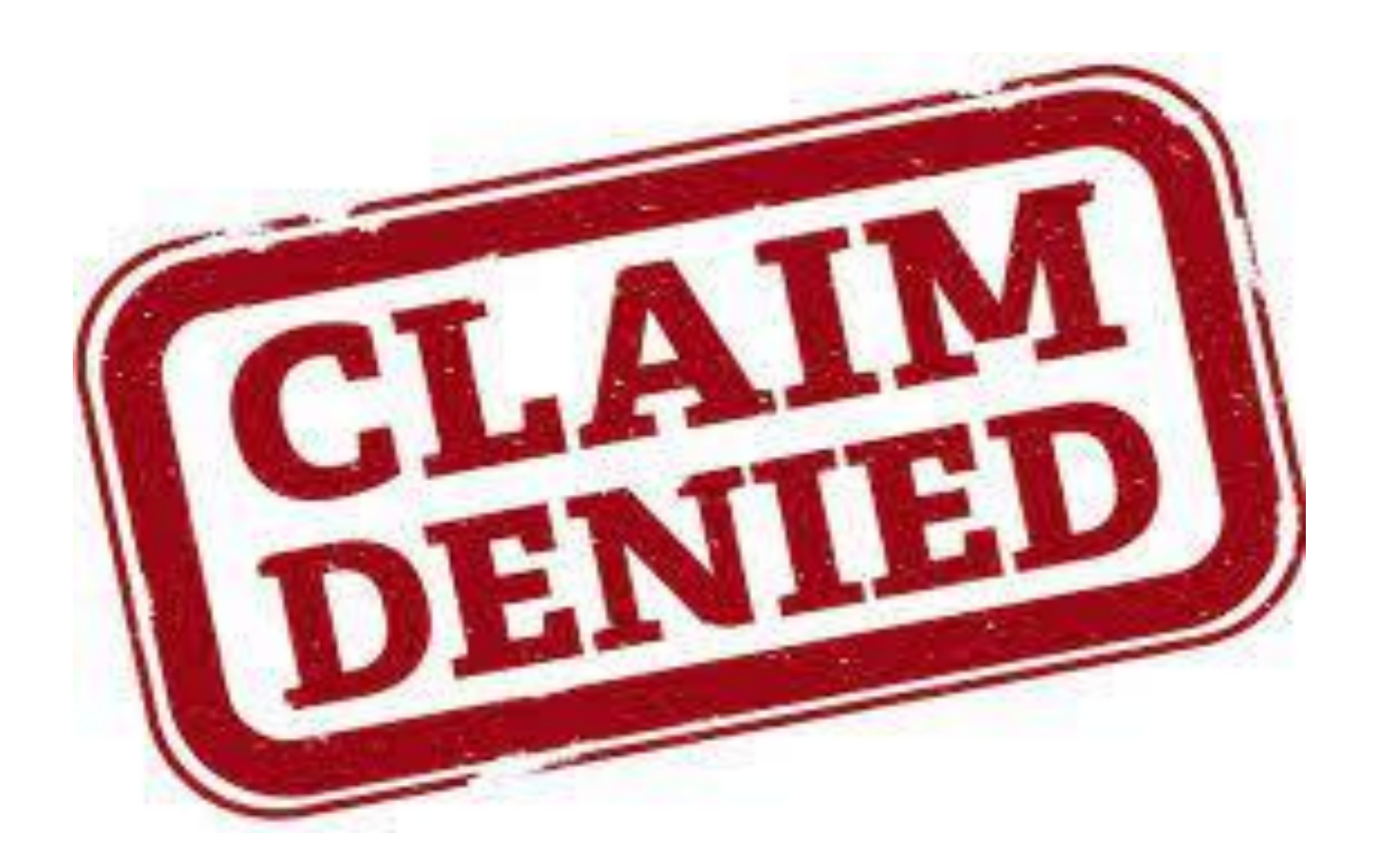

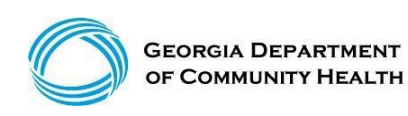

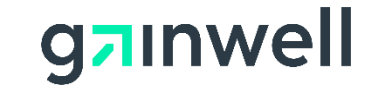

## **Common Claim Denials**

- **0872**: First diagnosis code not on file
- 1072: EVV Services mut be Submitted to EVV Vendor
- 1410: 1<sup>st</sup> ICD-10 Diagnosis is a header or Parent Code
- **1430:** 1<sup>st</sup> ICD-10 Diagnosis is not specific
- 2697: QMB Member Bill Medicare First
- 3001: Prior Authorization/Precert Not on File
- **3011:** DOS not within PA/Precert effective dates
- **3043:** Prior Authorization/Procedure Code Modifier Conflict
- **3052:** Prior Authorization Units/Amount have been exhausted
- **5115:** Service not allowed during Hospital stay

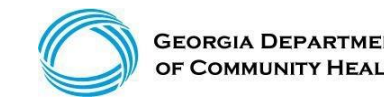

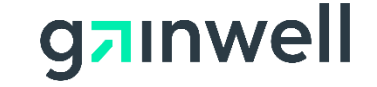

(continued)

1

| EC    | OB List |        |         |           |                                  |
|-------|---------|--------|---------|-----------|----------------------------------|
| Dtl#  | Origin  | EOB    | Adj Amt | Adj Units | EOB Description                  |
| 0     | S       | 0872   | 95.00   | 0         | FIRST DIAGNOSIS CODE NOT ON FILE |
| S     |         |        |         |           |                                  |
| 4     |         |        |         |           |                                  |
| C     | aim Dia | agnosi | S       |           |                                  |
| Seq ( | Code    |        |         | Diagnosis | Code                             |

F71 F84

**Method of Correction –** Verify and resubmit claim with the correct diagnosis code.

Diagnosis Codes should be indicated within the members documentation or within the IDD Connect system.

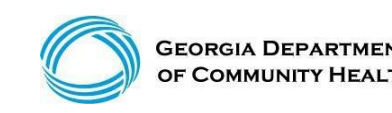

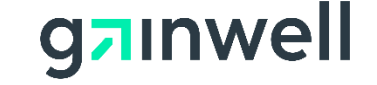

(continued)

| EC   | )B List |      |         |           |                                              |
|------|---------|------|---------|-----------|----------------------------------------------|
| Dtl# | Origin  | EOB  | Adj Amt | Adj Units | EOB Description -                            |
| 3    | S       | 1072 | 22.32   | 0         | EVV SERVICES MUST BE SUBMITTED TO EVV VENDOR |

Method of Correction - Submit all claims via the EVV Netsmart system.

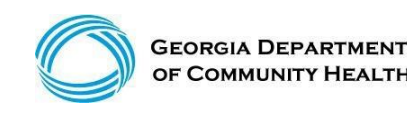

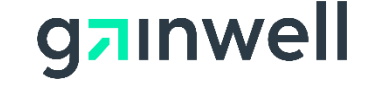

(continued)

| EO   | B List |      |         |           |                                                 |
|------|--------|------|---------|-----------|-------------------------------------------------|
| Dtl# | Origin | EOB  | Adj Amt | Adj Units | EOB Description                                 |
| 1    | S      | 1410 | 157.17  | 0         | 1ST ICD-10 DIAGNOSIS IS A HEADER OR PARENT CODE |

**Method of Correction -** Resubmit a corrected claim via the Web Portal or EVV Netsmart system (if applicable) with the primary diagnosis code. The primary diagnosis should be indicated within the members documentation.

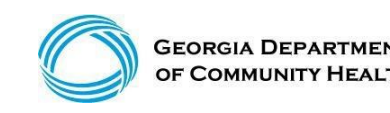

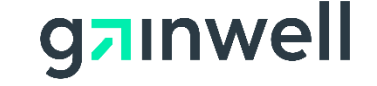

(continued)

| EOB List |        |      |         |           |                                      |
|----------|--------|------|---------|-----------|--------------------------------------|
| Dtl#     | Origin | EOB  | Adj Amt | Adj Units | EOB Description                      |
| 1        | S      | 1430 | 76.67   | 0         | 1ST ICD-10 DIAGNOSIS IS NOT SPECIFIC |
|          |        |      |         |           |                                      |

| Claim Diagnosis |                |        |                                              |  |  |  |
|-----------------|----------------|--------|----------------------------------------------|--|--|--|
| Seq Code        | Diagnosis Code | ICD    | Description                                  |  |  |  |
| 1               | M19.90         | ICD-10 | UNSPECIFIED OSTEOARTHRITIS, UNSPECIFIED SITE |  |  |  |

**Method of Correction -** Resubmit a corrected claim via the Web Portal or EVV Netsmart system (if applicable) with a more specific diagnosis code. The specific diagnosis should be indicated within the members documentation.

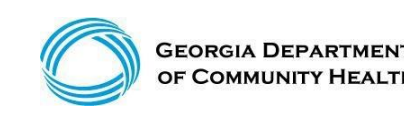

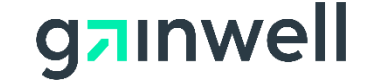

(continued)

| E                                                       | OB List            |                |                   |               |                      |                                         |                                                                                                    |
|---------------------------------------------------------|--------------------|----------------|-------------------|---------------|----------------------|-----------------------------------------|----------------------------------------------------------------------------------------------------|
| Dtl#<br>0                                               | Origin<br>S        | EOB<br>2697    | Adj Amt<br>496.10 | Adj Units     | EOB Desc<br>0 OMB ME | ription<br>MBER - BILL MED              |                                                                                                    |
| Ben                                                     | efit Plans         |                |                   |               | ę                    |                                         | ?                                                                                                    |
| Status                                                  | Service Type Cod   | e              | Effective Date    | End Date Ins  | surance Type Code    | Aid Category                            | Special Notes or Limitations                                                                                                    |
| Active                                                  | 30 - Health Plan B | enefit Coverag | e 01/06/2022      | 01/06/2022 MC | C - Medicaid         | 660 - Qualified Medicare<br>Beneficiary | Provides payment of Medicare Part A premium<br>for those individuals who must pay a premium<br>for Part A, Medicare coinsurance, deductible<br>and Medicare Part B premium only. QMB will<br>not cover any medical service that is not<br>covered by Medicare. (QMB- COE 460 or 660.) |
| Elig                                                    | ibility by Servio  | се Туре        |                   |               |                      |                                         | ?                                                                                                    |
| Status                                                  | Service Type Co    | ode Effec      | tive Date End D   | ate Insurance | Type Code Aid Cat    | tegory Copay                            | Amount Special Copay Notes                                                                                                    |
| Inactive<br>for<br>Service<br>Type<br>Code<br>selected. | 42 - Home Healt    | h Care 01/06   | /2022 01/06/2     | 2022          |                      |                                         |                                                                                                    |

**Recommendation** – if member is a CCSP members, check with care coordinator to see if CCSP benefits can be applied for.

All other members, check with DFCS to see if eligibility can be reviewed.

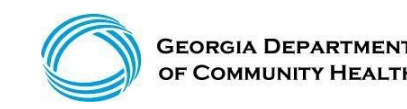

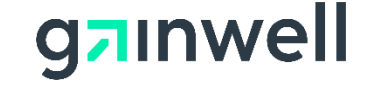

(continued)

#### EOB List

EOB Description PRIOR AUTHORIZATION/PRECERT NOT ON FILE

**Recommendation –** Double check the Prior Authorization number to ensure is it validation PA number.

**Method of Correction -** Resubmit a corrected claim with a valid PA Number.

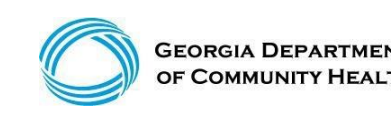

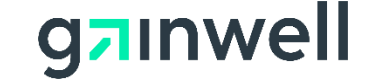

(continued)

| EO   | B List |      |         |           |                                           |
|------|--------|------|---------|-----------|-------------------------------------------|
| Dtl# | Origin | EOB  | Adj Amt | Adj Units | EOB Description                           |
| 1    | S      | 3011 | 94.71   | 0         | DOS NOT WITHIN PA/PRECERT EFFECTIVE DATES |

|   | Detail List |          |          |            |            |              |  |  |  |  |
|---|-------------|----------|----------|------------|------------|--------------|--|--|--|--|
| # | ST          | FDOS     | TDOS     | Proc-Mod   | Amt Billed | Units Billed |  |  |  |  |
| 1 | D           | 1/1/2022 | 1/1/2022 | T1019 - TF | 94.71      | 21           |  |  |  |  |
| 2 | D           | 1/2/2022 | 1/2/2022 | T1019 - TF | 72.16      | 16           |  |  |  |  |

#### Prior Authorization Start and Ending date:

| Begin Date        | 07/07/20  | 21 Aut     | horized Eff         | . Date | 07/07      | /2021      |  |  |
|-------------------|-----------|------------|---------------------|--------|------------|------------|--|--|
| End Date          | 07/06/20  | 22 Aut     | Authorized End Date |        | 07/06/2022 |            |  |  |
| -Procedure Codes- |           |            |                     |        |            |            |  |  |
| Proced            | lure Code | Modifier ' | Modifier 2          | 2 Mod  | ifier 3    | Modifier 4 |  |  |

**Recommendation -** Cross reference date of service billed and Prior Authorization approval dates and ensure they are within range.

**Method of Correction -** Resubmit a corrected claim via the Web Portal or EVV Netsmart system (if applicable) with the correction.

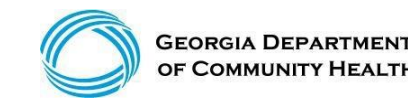

T1019

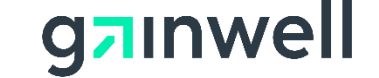

(continued)

12/22/2021

|     | EOB List    |      |         |           |                 |              |                             |
|-----|-------------|------|---------|-----------|-----------------|--------------|-----------------------------|
| Dtl | # Origin    | EOB  | Adj Amt | Adj Units | EOB Description |              |                             |
| 1   | S           | 3043 | 96.33   | 0         | PRIOR AUTHOR    | ZATION/PROCE | DURE CODE MODIFIER CONFLICT |
|     | )etail List |      |         |           |                 |              |                             |
| #   | ST FDOS     |      | TDOS    | Proc-Mod  | Amt Billed      | Units Billed |                             |

96,33 19

12/22/2021 T1019 -

Method of Correction – Resubmit a corrected claim via the Web Portal or EVV Netsmart system (if applicable) with the procedure and modifier as approved on the members Prior Authorization.

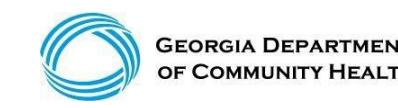

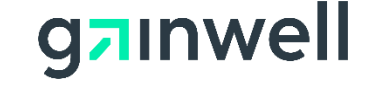

(continued)

| EO   | B List |      |         |           |                                                      |
|------|--------|------|---------|-----------|------------------------------------------------------|
| Dtl# | Origin | EOB  | Adj Amt | Adj Units | EOB Description                                      |
| 1    | S      | 3052 | 81.18   | 0         | PRIOR AUTHORIZATION UNITS/AMOUNT HAVE BEEN EXHAUSTED |

**Recommendation -** Cross reference current Prior authorization and ensure that you have billed the current units on each date of service.

\*(For accurate Prior Authorization result, verify PAs via the MMIS Web Portal)

**Method of Correction –** If corrections should be made, submit a newly corrected claim via the Web Portal or EVV Netsmart system (if applicable).

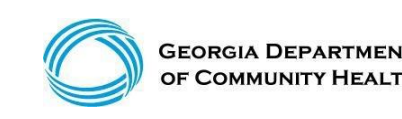

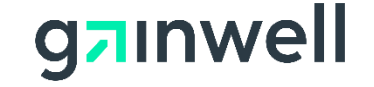

(continued)

| EO   | B List |      |         |           |                                                  |
|------|--------|------|---------|-----------|--------------------------------------------------|
| Dtl# | Origin | EOB  | Adj Amt | Adj Units | EOB Description                                  |
| 1    | S      | 5115 | 376.07  | 0         | SERVICE NOT ALLOWED DURING MEMBERS HOSPITAL STAY |

**Recommendation –** member signed time sheet showing in and out time(s) may be requested to be attached to the claim via the MMIS Web portal. May also need hospital documentation to shows hospital visit.

**Method of Correction –** Must rebill and attach recommended documentation.

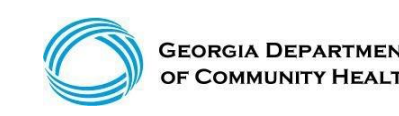

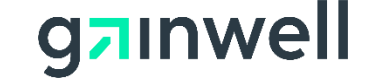

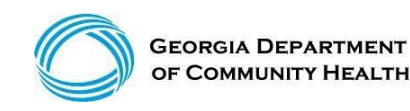

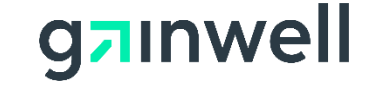

(continued)

Ways to search for outstanding claims:

- ICN (Search)
- Member ID, FDOS -> TDOS, Claim Type (Search)
- Member ID, FDOS -> TDOS, Status Type (Search)
- Member ID, Claim Type, RA Date (Search)

Claim Type = Professional

Status Type Options = Paid, Denied, Suspended

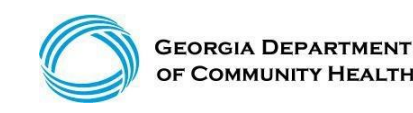

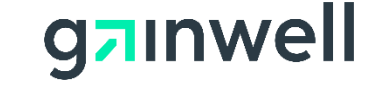

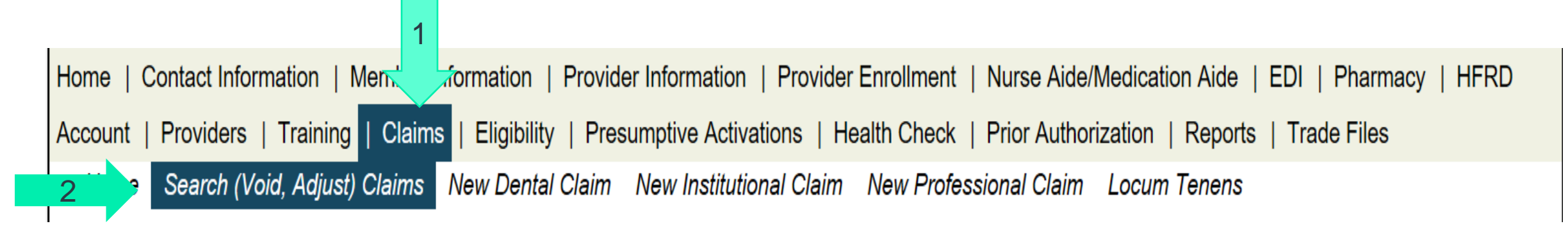

### Ways to search for outstanding claims

• ICN

- Member ID, FDOS TDOS, Claim Type
- Member ID, FDOS TDOS, Status Type
- Member ID, Claim Type, RA Date

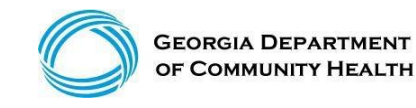

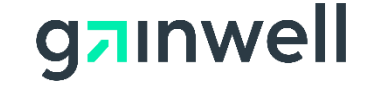

(continued)

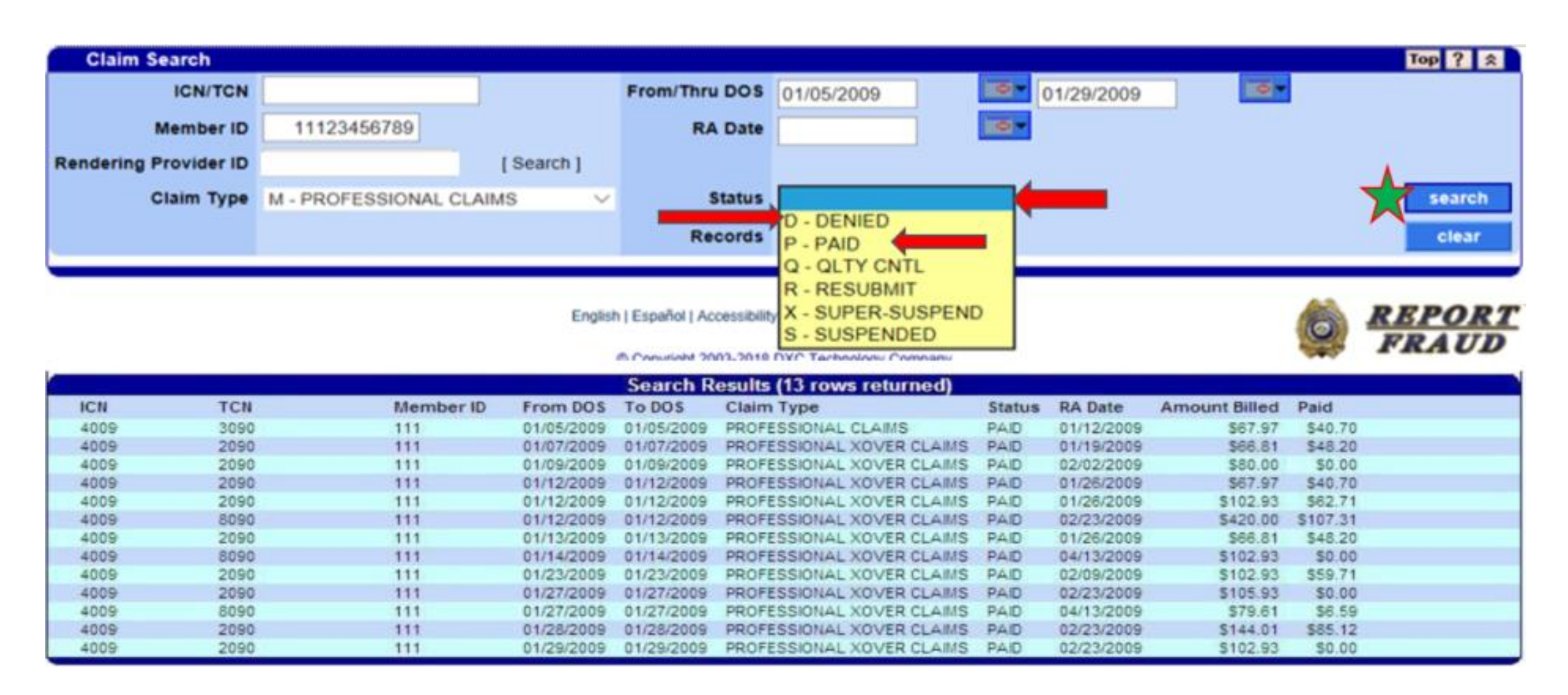

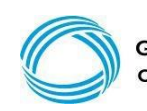

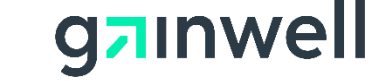

(continued)

### Sort Claims by DOS, RA Date, Billed, or Paid

|            |            | and the second second |            |            |               | 8.7    |
|------------|------------|----------------------------------------------------------------------------------------------------|------------|------------|---------------|--------|
|            |            | Search Results (7 row                                                                                                    | /s returne | ed)        |               |        |
| From DOS A | To DOS     | Claim Type                                                                                                    | Status     | RA Date    | Amount Billed | Paid   |
| 09/06/2012 | 09/06/2012 | PROFESSIONAL CLAIMS                                                                                                    | DENIED     | 09/24/2012 | \$235.00      | \$0.00 |
| 09/10/2012 | 09/10/2012 | PROFESSIONAL CLAIMS                                                                                                    | DENIED     | 09/24/2012 | \$235.00      | \$0.00 |
| 10/01/2012 | 10/01/2012 | PROFESSIONAL CLAIMS                                                                                                    | DENIED     | 10/15/2012 | \$235.00      | \$0.00 |
| 10/08/2012 | 10/15/2012 | PROFESSIONAL CLAIMS                                                                                                    | DENIED     | 10/29/2012 | \$470.00      | \$0.00 |
| 10/22/2012 | 10/22/2012 | PROFESSIONAL CLAIMS                                                                                                    | DENIED     | 11/05/2012 | \$235.00      | \$0.00 |
| 10/29/2012 | 10/29/2012 | PROFESSIONAL CLAIMS                                                                                                    | DENIED     | 11/19/2012 | \$235.00      | \$0.00 |
| 11/12/2012 | 11/13/2012 | PROFESSIONAL CLAIMS                                                                                                    | DENIED     | 12/03/2012 | \$359.00      | \$0.00 |

| Search Results (7 rows returned) |            |                     |        |            |               |        |  |  |  |  |
|----------------------------------|------------|---------------------|--------|------------|---------------|--------|--|--|--|--|
| From DOS                         | To DOS     | Claim Type          | Status | RA Date V  | Amount Billed | Paid   |  |  |  |  |
| 11/12/2012                       | 11/13/2012 | PROFESSIONAL CLAIMS | DENIED | 12/03/2012 | \$359.00      | \$0.00 |  |  |  |  |
| 10/29/2012                       | 10/29/2012 | PROFESSIONAL CLAIMS | DENIED | 11/19/2012 | \$235.00      | \$0.00 |  |  |  |  |
| 10/22/2012                       | 10/22/2012 | PROFESSIONAL CLAIMS | DENIED | 11/05/2012 | \$235.00      | \$0.00 |  |  |  |  |
| 10/08/2012                       | 10/15/2012 | PROFESSIONAL CLAIMS | DENIED | 10/29/2012 | \$470.00      | \$0.00 |  |  |  |  |
| 10/01/2012                       | 10/01/2012 | PROFESSIONAL CLAIMS | DENIED | 10/15/2012 | \$235.00      | \$0.00 |  |  |  |  |
| 09/06/2012                       | 09/06/2012 | PROFESSIONAL CLAIMS | DENIED | 09/24/2012 | \$235.00      | \$0.00 |  |  |  |  |
| 09/10/2012                       | 09/10/2012 | PROFESSIONAL CLAIMS | DENIED | 09/24/2012 | \$235.00      | \$0.00 |  |  |  |  |

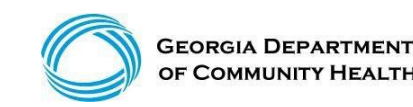

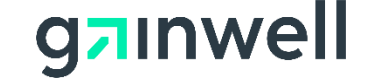

### **Accessing and Understanding your Remittance Advice**

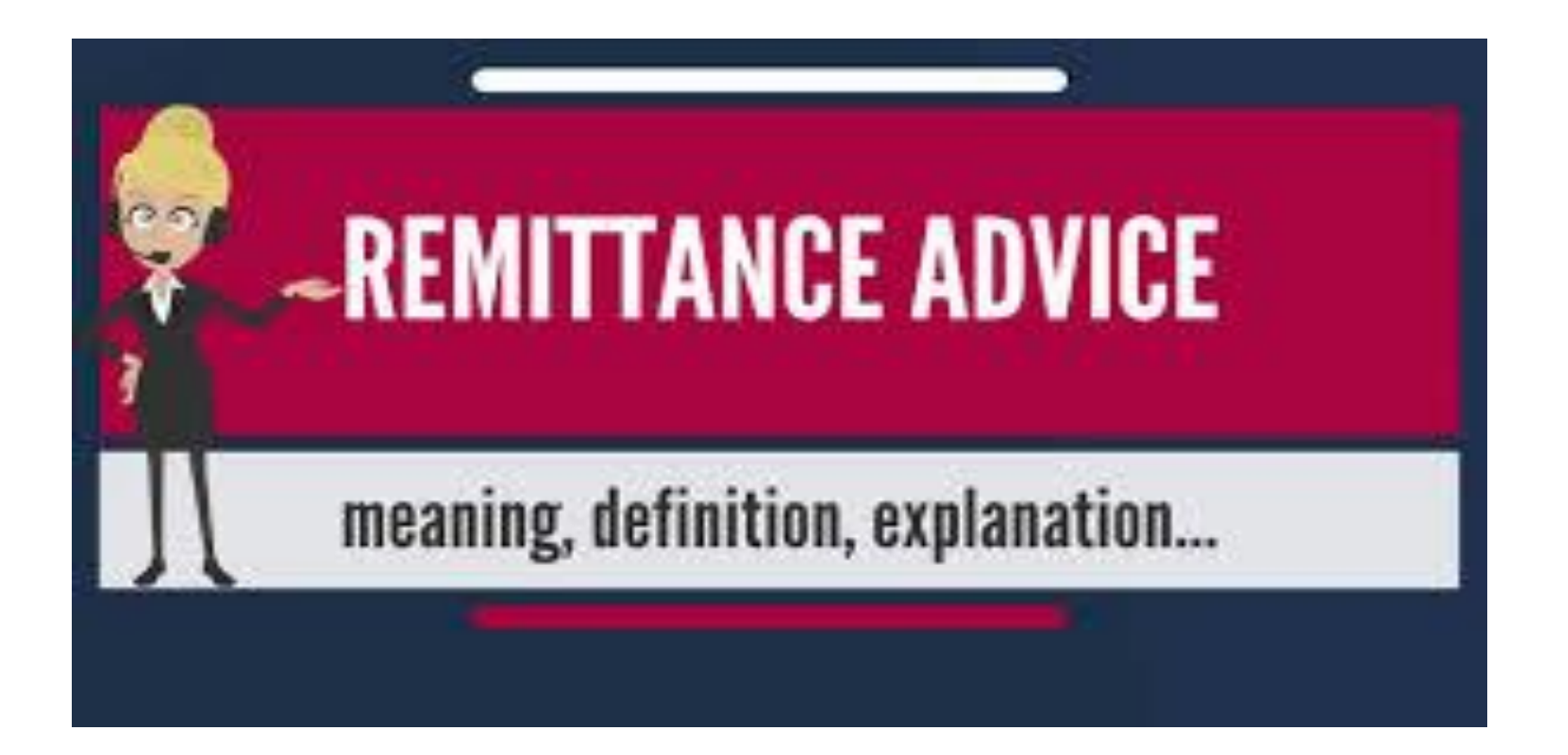

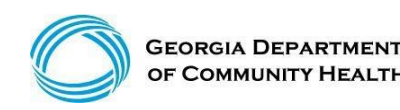

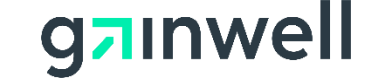

## **Remittance Advice (RA)**

#### Sections within the remittance advice

- Banner Messages
- Claims Type M CMS 1500 Paid
- Claims Type M CMS 1500 Denied
- Financial Transactions (Non-Claim Specific Payouts, Refunds & Account Receivable)
- Remittance Advise Summary Page (Indicates the total deposit to banking institutions)
- EOB Code Descriptions
- The Remittance Advices (RA) are generated each claims payment cycle. RAs are only received if there were claim activity during the claims cycle.

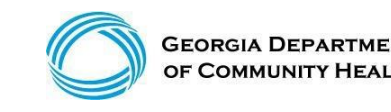

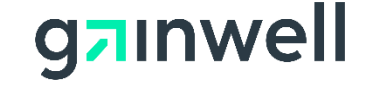

### **Accessing the Full Remittance Advice**

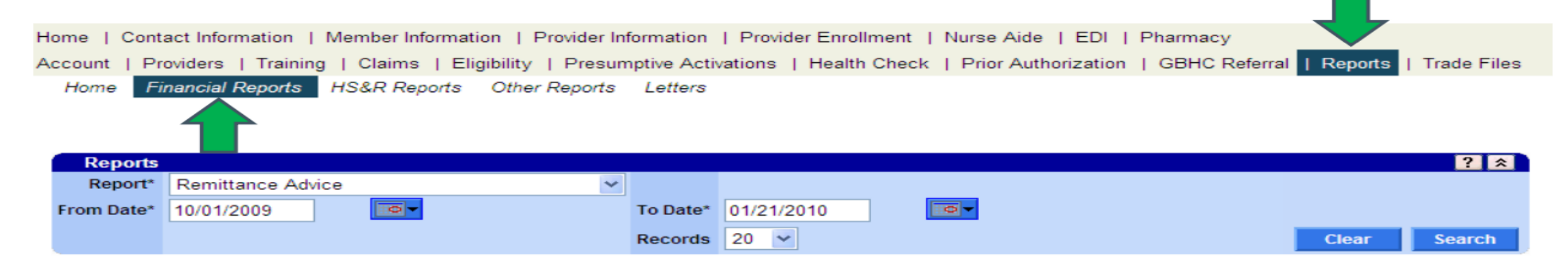

- Select Report, then Financial Reports from the menu. Next, select Remittance Advice from the Report drop down menu.
- Enter the date span
- Click Search

\* For a full comprehensive remittance advice report including all page, please login and access using your payee ID user information.

\* (For assistance, contact our EDI department at: 1-877-267-8785)

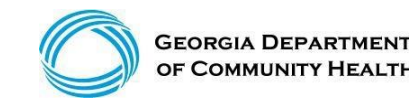

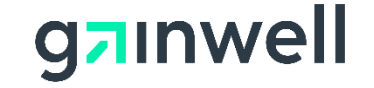

### **Remittance Advice (RA)**

REPORT: CRA-BANN-R RA#: 8523480 GEORGIA DEPARTMENT OF COMMUNITY HEALTH MEDICAID MANAGEMENT INFORMATION SYSTEM PROVIDER REMITTANCE ADVICE BANNER MESSAGES

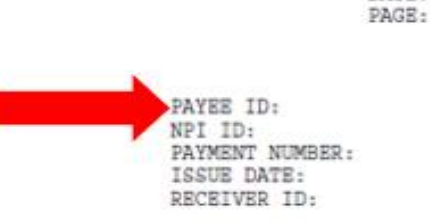

DATE:

1

#### 

BANNER MESSAGE TO HOBS WAIVER COS PROVIDERS 590, 660, 680, 681 FINANCIAL MANAGEMENT, CASE MANAGEMENT AND SUPPORT COORDINATION PROVIDERS

THIS BANNER MESSAGE SHALL SERVE AS A SELF-DIRECTION (A.K.A. CONSUMER-DIRECTION, PARTICIPANT-DIRECTION) POLICY UPDATE TO HOME AND COMMUNITY-BASED WAIVER SERVICES FOR THE INDEPENDENT CARE WAIVER PROGRAM, COMMUNITY CARE SERVICES PROGRAM, NEW OPTIONS WAIVER, AND COMPREHENSIVE SUPPORTS WAIVER EFFECTIVE 11/1/15.

THIS COMMUNICATION IS AN UPDATE REGARDING THE U.S. DEPARTMENT OF LABOR FINAL HOME CARE RULE (EFFECTIVE JANUARY 1, 2015) EXTENDING THE MINIMUM WAGE AND OVERTIME PROTECTIONS OF THE FAIR LABOR STANDARDS ACT TO MOST HOME CARE WORKERS. THE FINAL HOME CARE RULE LABOR STANDARDS ACT WAS UPHELD BY THE U S. COURT OF APPEALS ON AUGUST 21, 2015. AS A RESULT, GEORGIA MEDICAID WILL BE MOVING FORWARD IMMEDIATELY TO COMPLY WITH THE RULE EFFECTIVE 11/1/15.

EFFECTIVE NOVEMBER 1, 2015 ALL PERSONAL SUPPORT AIDES MUST BE PAID OVERTIME FOR ANY HOURS THEY WORK THAT ARE OVER 40 IN A WORK WEEK. CURRENTLY AN AIDE WHO WORKS MORE THAN 40 HOURS A WEEK IS BEING PAID THE SAME HOURLY PAY RATE FOR THE OVERTIME HOURS AS THEY ARE FOR THE REGULAR HOURS. SERVICES ARE AUTHORIZED WITHIN THE WAIVER BASED ON MEMBER NEED WITHOUT PROVISIONS FOR OVERTIME. IT IS THE MEMBER'S RESPONSIBILITY AS THE EMPLOYER TO MAKE SURE HE/SHE HAS ENOUGH AIDES HIRED AND SCHEDULED SO THAT NO AIDE WILL WORK OVER 40 HOURS IN A WORK WEEK.

IF A MEMBER'S AIDE WORKS MORE THAN 40 HOURS IN A WEEK AFTER THIS CHANGE IS EFFECTIVE, THEY WILL HAVE TO BE PAID OVERTIME AT 1? TIMES THE NORMAL RATE BY THE FISCAL AGENT. THIS WILL AFFECT THE AMOUNT OF MONEY LEFT IN THE MEMBER'S BUDGET. IF ALL THE MONEY IN THE MEMBER'S BUDGET IS USED TO PAY O VERTIME, THE CARE COORDINATOR OR CASE MANAGER WILL NOT BE AUTHORIZED TO INCREASE THE BUDGET. IT WILL BE THE MEMBER'S RESPONSIBILITY AS THE EMPLOYER FOR PAYING THE AIDE FOR ANY ADDITIONAL SERVICES NEEDED. IF THE MEMBER DEMONSTRATES THAT HE OR SHE CANNOT STAY WITHIN THEIR SELF-DIRECTED BUDGET DUE TO LARGE AMOUNTS OF OVERTIME PAID OUT, THE MEMBER WILL RISK THEIR SELF-DIRECTED STATUS AND MAY BE REMOVED FROM THE SELF-DIRECTED PROGRAM AND REQUIRED TO RECEIVE PERSONAL SUPPORT SERVICES THROUGH A TRADITIONAL AGENCY.

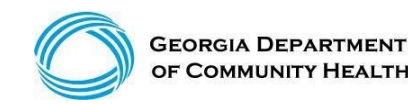

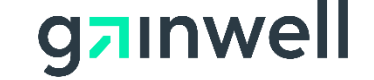

### **Remittance Advice (RA)**

#### **Claims data lines includes:**

 ICN, Member ID, Member Name, Billed Date, Prior Auth No, Patient account number (if provided on claim), COS, FDOS-TDOS, Billed Amount, Medicaid Allowed Amount, Copay, Pt Liability, COB, Total Paid

| ICN | MEMBER ID MEMBER NAME | BILLED DT    | E P AUTH NO | PATIENT N | NUMBER  |     |            |
|-----|-----------------------|--------------|-------------|-----------|---------|-----|------------|
| COS | FROM DTE - THRU DTE   | BILLED MCD A | LLOWED      | COPAY     | PT LIAB | COB | TOTAL PAID |
|     |                       |              |             |           |         |     |            |

 Detail Line Number, FDOS-TDOS, POS, Provider Specialty, Procedure Code, Modifiers, Units Billed/Units Allowed, Billed Amount, Medicaid Allowed Amount, COB, Total Paid, Claim Status

| LNN FROM DTE-THRU DTE | POS SP | BC PROC CD M1 M2 M3 M4 | UNITS BILLED/ALLND | BILLED | NCD ATTOMED | COB | PAID | STATUS |
|-----------------------|--------|------------------------|--------------------|--------|-------------|-----|------|--------|
|                       |        |                        |                    |        |             |     |      |        |

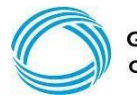

### **Remittance Advice (RA) – Paid Claims**

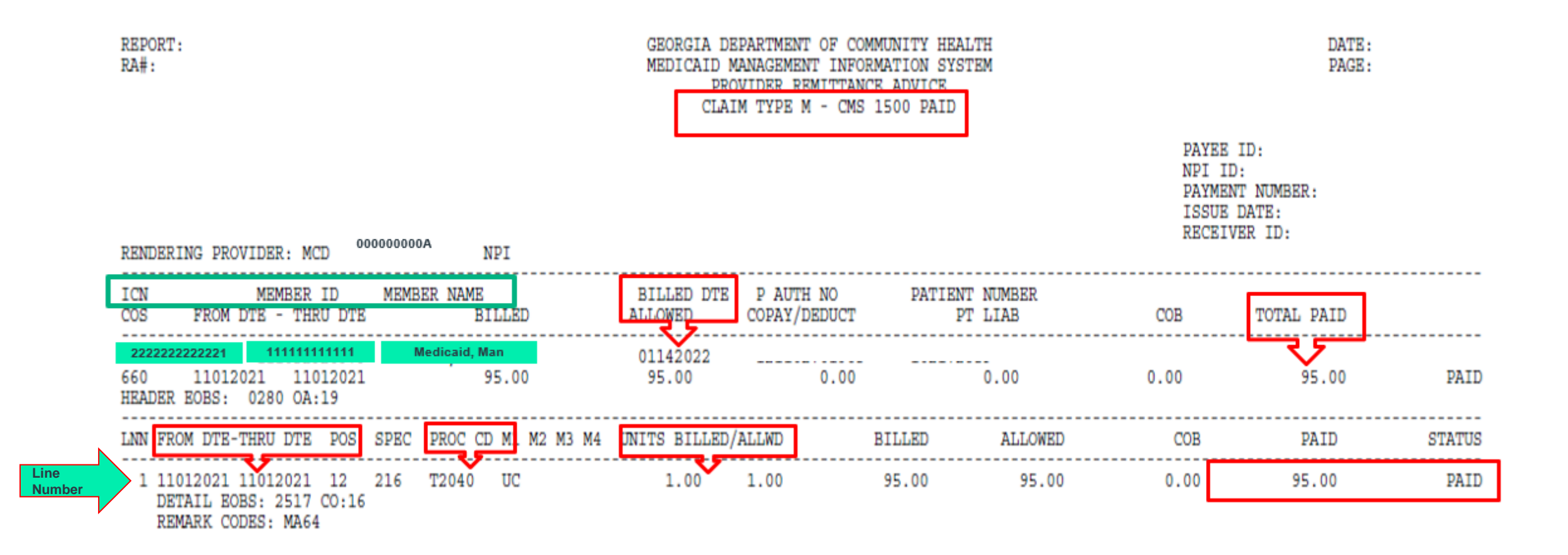

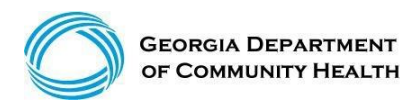

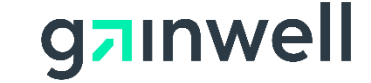

### **Remittance Advice (RA) – Denied Claims**

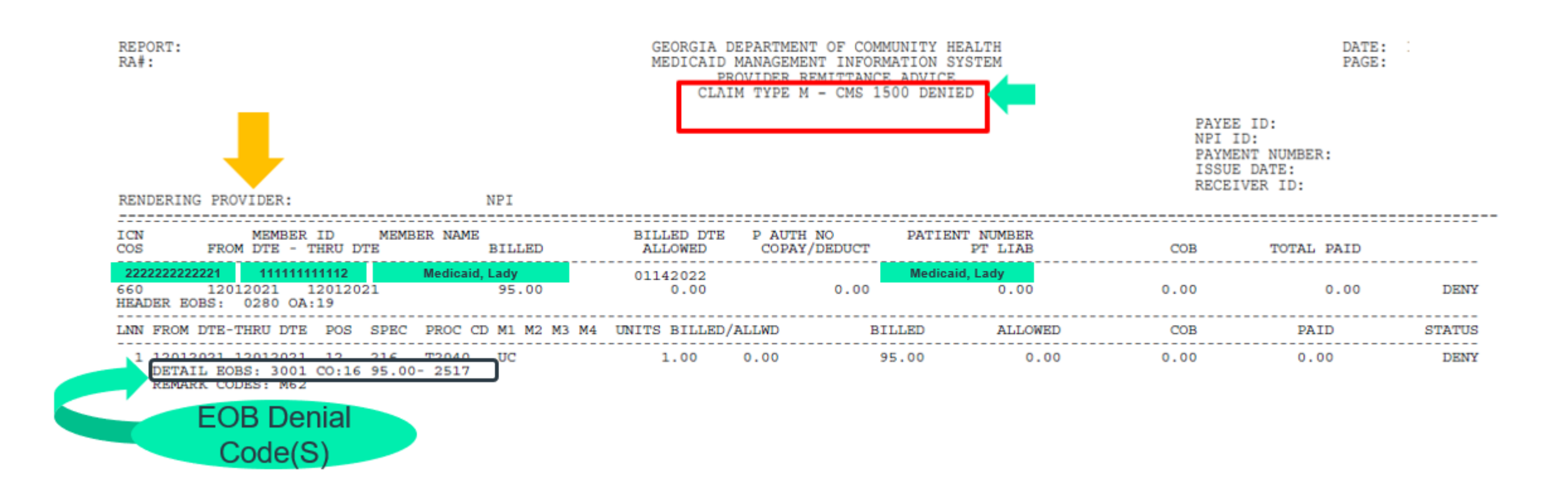

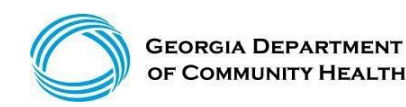

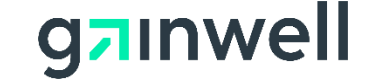

### **Remittance Advice (RA) – Claim Adjustments**

REPORT: GEORGIA DEPARTMENT OF COMMUNITY HEALTH DATE: RA#: MEDICAID MANAGEMENT INFORMATION SYSTEM PAGE: PROVIDER REMITTANCE ADVICE CLAIM TYPE M - CMS 1500 ADJUSTMENTS PAYEE ID: NPI ID: PAYMENT NUMBER: ISSUE DATE: RECEIVER ID: RENDERING PROVIDER: MCD 000000000A NPI \_\_\_\_\_ MEMBER NAME ICN MEMBER ID BILLED DTE P AUTH NO PATIENT NUMBER FROM DTE - THRU DTE BILLED ALLOWED COPAY/DEDUCT COS PT LIAB COB TOTAL PAID LNN FROM DTE-THRU DTE POS SPEC PROC CD M1 M2 M3 M4 UNITS BILLED/ALLWD BILLED ALLOWED COB PAID STATUS 1 11012021 11302021 12 030 T2022 1.00 1.00 175.00 175.00 0.00 175.00 PAID 22222222222222 11111111111111 Medicaid. Man 12032021 590 11012021 11302021 -175.00-175.00-0.00-0.00 -0.00 -175.00592222222222 11111111111111 Medicaid, Man 12032021 590 11012021 11302021 175.00 0.00 0.00 0.00 0.00 0.00 PAID ADJ RSN: 8515 HEADER EOBS: 8515 0A:23 175.00-HEADER REMARK CODES: N142 LNN FROM DTE-THRU DTE POS SPEC PROC CD M1 M2 M3 M4 UNITS BILLED/ALLWD BILLED ALLOWED COB PAID STATUS \_\_\_\_\_ \_\_\_\_\_ \_\_\_\_\_ \_\_\_\_\_ \_\_\_\_\_ 0.00 1 11012021 11302021 02 030 T2022 1.00 1.00 175.00 0.00 0.00 DENY DETAIL EOBS: 2517 CO:16 REMARK CODES: MA64 NET AMOUNT OWED TO STATE 175.00

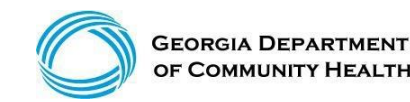

g<mark>a</mark>ınwell

### **RA Account Receivable Financial Transactions**

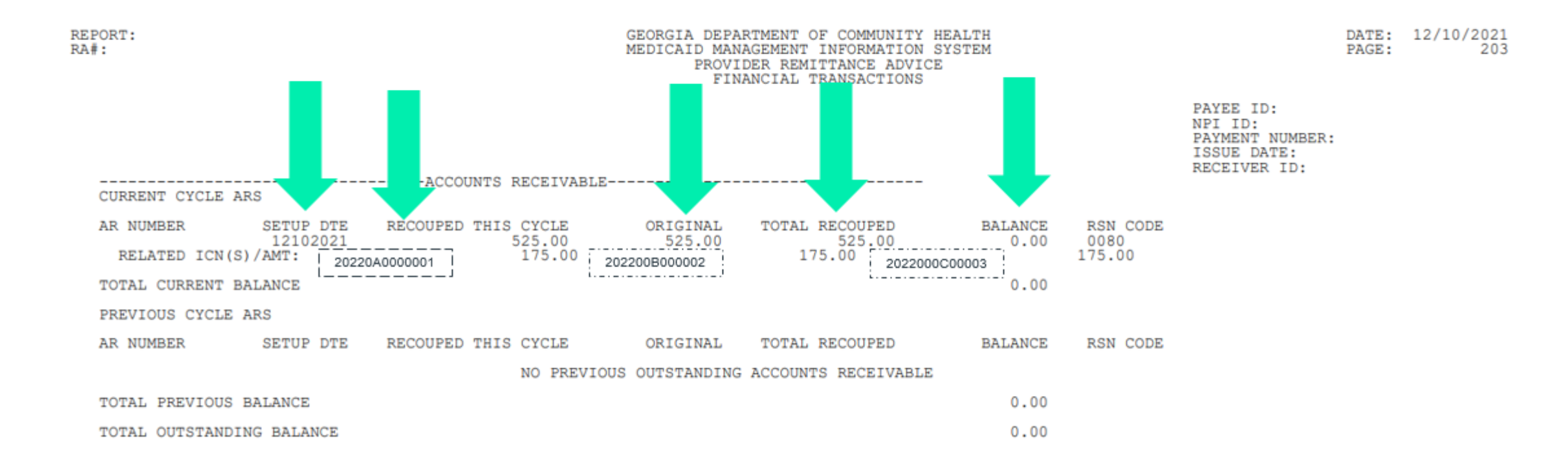

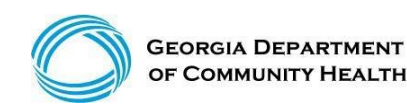

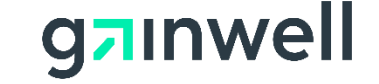

### **Financial Summary Page**

### This page is only accessible when logged into the Payee account

| REPORT:<br>RA#:                                                                                                    | GEORGIA DEPARTMENT OF COMMUNITY HEALTH<br>MEDICAID MANAGEMENT INFORMATION SYSTEM<br>PROVIDER REMITTANCE ADVICE<br>REMITTANCE ADVICE SUMMARY |                                                                        | DATE:<br>PAGE: | 12/10/2021<br>204 |
|----------------------------------------------------------------------------------------------------|----------------------------------------------------------------------------------------------------|------------------------------------------------------------------------|----------------|-------------------|
|                                                                                                    | CLAIMS DATA                                                                                                    | PAYEE ID:<br>NPI ID:<br>PAYMENT NUMBER:<br>ISSUE DATE:<br>RECEIVER ID: |                |                   |
| CLAIMS PAID<br>CLAIM ADJUSTMENTS POSITIVE<br>CLAIM ADJUSTMENTS NEGATIVE<br>TOTAL CLAIMS PAYMENTS<br>CLAIMS DENIED<br>CLAIMS IN PROCESS | CURRENT CURRENT<br>NUMBER AMOUNT<br>933 171,426.44<br>0 0.00<br>4 (525.00)<br>937 170,901.44<br>28<br>0                                     |                                                                        |                |                   |
| PAYMENTS:<br>CLAIMS PAYMENTS                                                                                                    | EARNINGS DATA                                                                                                    |                                                                        |                |                   |
| SYSTEM PAYOUTS (NON-CLAIM SPECIFIC)<br>ACCOUNTS RECEIVABLE (OFFSETS):                                                                  | 0.00 (525.00)                                                                                                    |                                                                        |                |                   |
| NET PAYMENT                                                                                                    | 170,901.44                                                                                                    |                                                                        |                |                   |
| REFUNDS:<br>CLAIM SPECIFIC ADJUSTMENT REFUNDS<br>NON-CLAIM SPECIFIC REFUNDS                                                            | (0.00)<br>(0.00)                                                                                                    |                                                                        |                |                   |
| OTHER FINANCIAL:<br>MANUAL PAYOUTS (NON-CLAIM SPECIFIC)<br>VOIDS                                                                       | 0.00<br>(0.00)                                                                                                    |                                                                        |                |                   |
| NET EARNINGS                                                                                                    | 170,901.44                                                                                                    |                                                                        |                |                   |

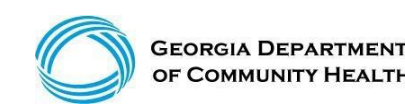

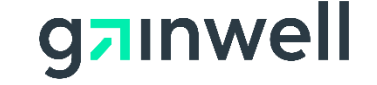

### **Provider Resources**

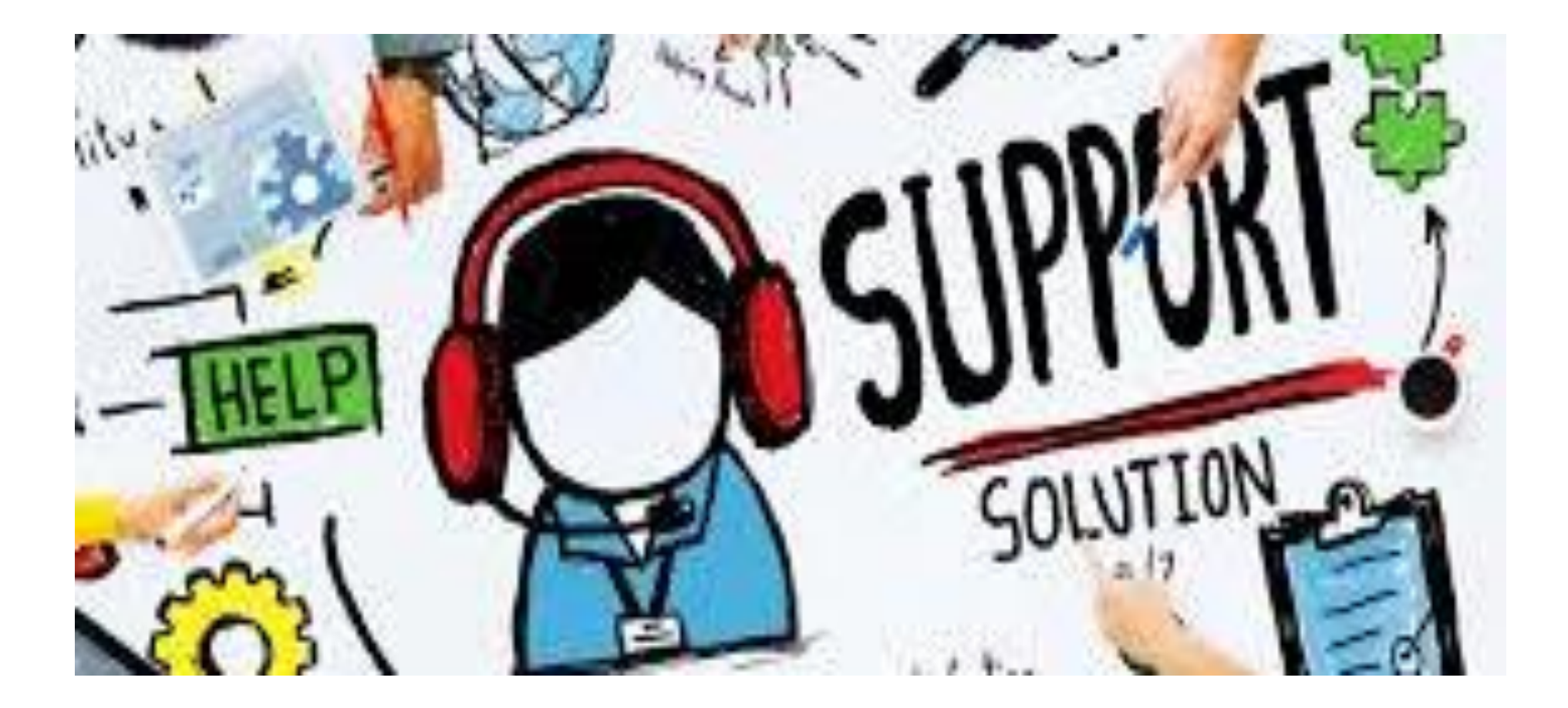

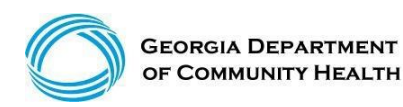

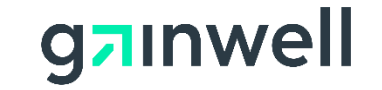

## **Contacting Gainwell Technologies**

### We Are Always Here To Assist

- Chatbot
- Interactive Voice Response System (IVRS)
- Provider Services Contact Center (PSCC)
- Provider Relations Representatives

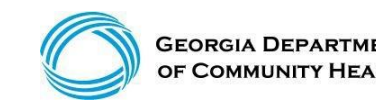

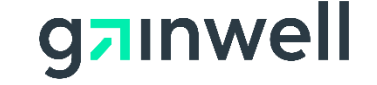

# What's New.... Chatbot

Some of the features will include:

Providers

- ➢ How do I change my address?
- ➢ How do I reset my GAMMIS password?
- ➢ How do I update owners NPI or SSN or Tax ID?

#### <u>Members</u>

- ➢ How do I reset my GAMMIS password?
- ➢ How do I apply for Medicaid?
- > Where do I go to renew my Medicaid?

We look forward to this new enhancement!

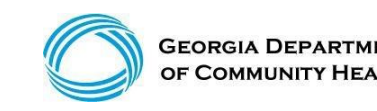

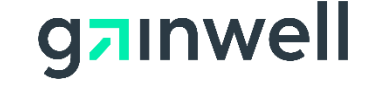
#### What's New.... Chatbot (continued)

| GEORGIA DEPARTMENT<br>OF COMMUNITY HEALTH                                                             |                                                              | g <mark>ə</mark> ınwell                        |
|----------------------------------------------------------------------------------------------------|--------------------------------------------------------------|------------------------------------------------|
|                                                                                                    |                                                              | Search<br>Monday December 13, 2021             |
| efresh session J You have approximately 18 minutes until your sess                                    | ion will expire.                                             | Monday, December 13, 2021                      |
| ome   Contact Information   Member Information   P                                                    | rovider Information   Provider Enrollment   Nurse Aide       | e/Medication Aide   EDI   Pharmacy   HFRD      |
| Home Publication Search Site Map Site Settings                                                        | Language Selection                                           |                                                |
| 🖕GAMMIS:Home <- Bookmarkable Link 👷 Click here                                                        | for help and information about bookmarks                     |                                                |
|                                                                                                    |                                                              |                                                |
| (click to hide) Alert Message posted 1 <sup>2</sup>                                                   | 1/3/2021                                                     |                                                |
| Announcing the Georgia Medicaid Chatbot!                                                              |                                                              |                                                |
| In our effort to implement innovations that will have implemented a Chatbot feature!                  | benefit the overall productivity and quality of our provider | r and member call center experience, <b>we</b> |
| Where can I find it?                                                                                  |                                                              |                                                |
| This feature is located at the both                                                                   | om of the home page.                                         |                                                |
| <ul> <li>What are the benefits of the Chatbot?</li> <li>This will make a positive impact t</li> </ul> | the provider/member community by reducing call volum         | nes and wait times.                            |
| Highlights of the Chatbot include answers to qu                                                       | lestions like:                                               |                                                |
| <ul> <li>For providers</li> </ul>                                                                     |                                                              |                                                |
| How do I reset my GAMMIS Pass                                                                         | word?                                                        |                                                |
| How do I change my address?                                                                           |                                                              |                                                |
| How do I update my owners NPI                                                                         | or SSN or Tax ID?                                            |                                                |
| <ul> <li>For members</li> </ul>                                                                       |                                                              |                                                |

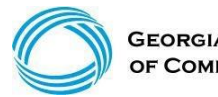

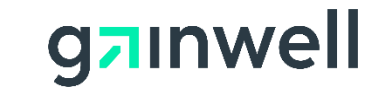

### **IVRS** Overview

The Interactive Voice Response System (IVRS) allows users to call and conduct inquiries or transactions on the Georgia Medicaid Management Information System (GAMMIS) using a touch-tone telephone.

| 800-766-4456 |                                                                                                    |  |
|--------------|----------------------------------------------------------------------------------------------------|--|
| Option 1     | Member Eligibility                                                                                                    |  |
| Option 2     | Claims Status                                                                                                    |  |
| Option 3     | Payment Information                                                                                                    |  |
| Option 4     | Provider Enrollment                                                                                                    |  |
| Option 5     | Prior Authorization                                                                                                    |  |
| Option 6     | GAMMIS website password reset,<br>Pharmacy Benefits, the Nurse Aide<br>Registry or Nurse Aide Training<br>program, PeachCare for Kids® EDI<br>submission or electronic claim<br>submission, or a system overview |  |

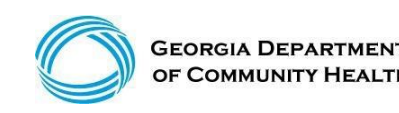

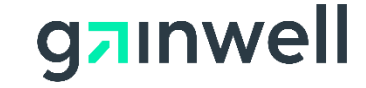

PSCC assists providers with inquiries regarding claims status, eligibility coverage, prior authorization, remittance advice, demographic changes, and other Medicaid questions. PSCC is available:

- 1-800-766-4456
- Monday through Friday (excluding state holidays)
- 7 a.m. to 7 p.m. Eastern Standard Time
- Providers can also use the "Contact Us" link on GAMMIS

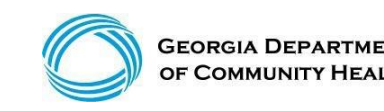

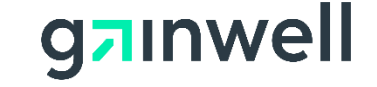

# **Georgia Field Territories**

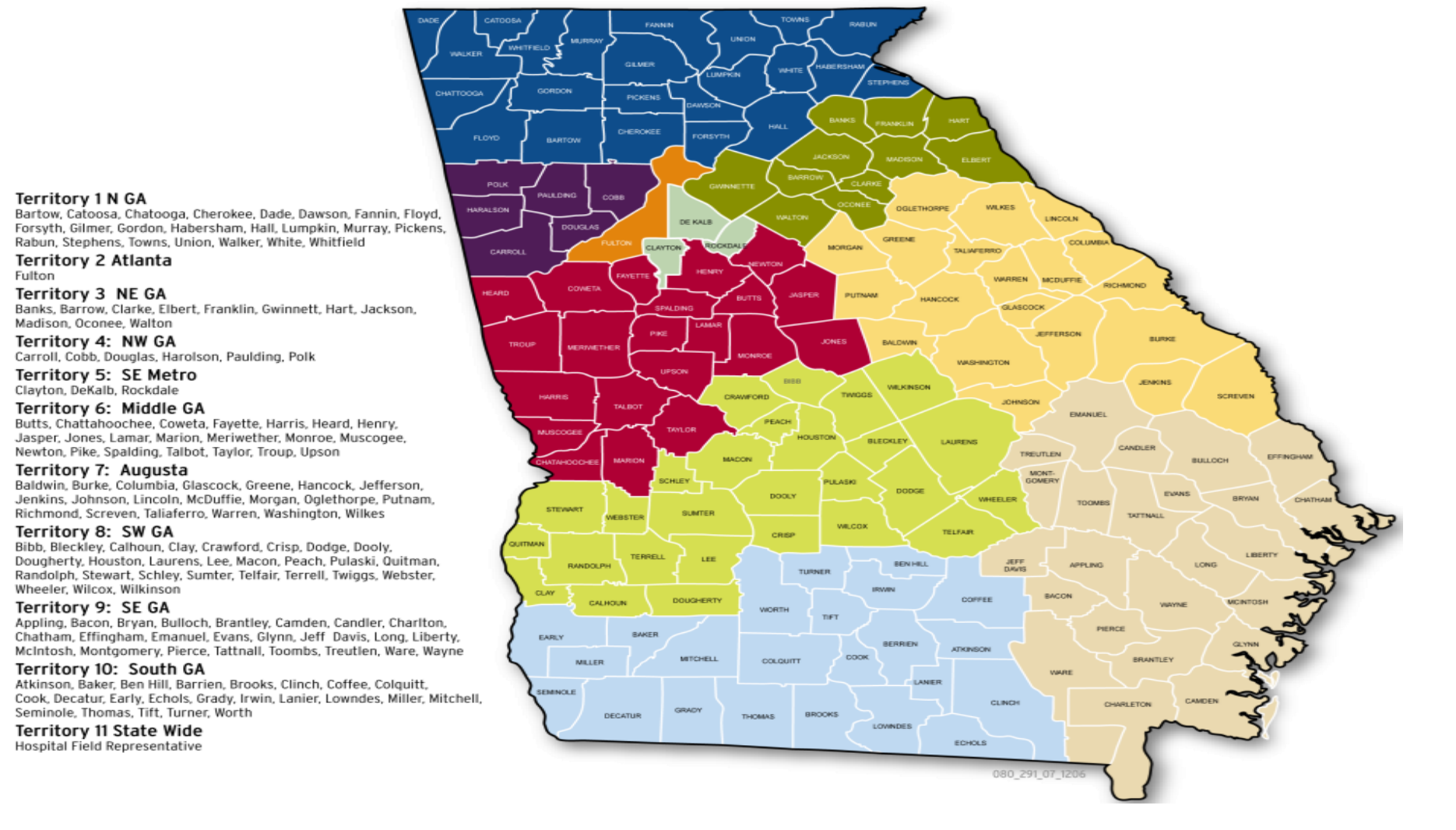

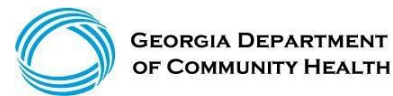

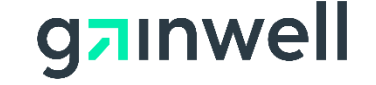

### **Provider Relations Field Services Representatives**

| Territory | Region         | Rep                |
|-----------|----------------|--------------------|
| 1         | North Georgia  | Mercedes Liddell   |
| 2         | Fulton         | Deandre Murray     |
| 3         | NE Georgia     | Carolyn Thomas     |
| 4         | NW Georgia     | Vacant             |
| 5         | SE Metro       | Ebony Hill         |
| 6         | Middle Georgia | Shawnteel Bradshaw |
| 7         | Augusta        | Jessica Bowen      |
| 8         | SW Georgia     | Jill McCrary       |
| 9         | SE Georgia     | Kendall Telfair    |
| 10        | South Georgia  | Anitrus Johnson    |
| North     | Hospital Rep   | Sherida Banks      |
| South     | Hospital Rep   | Janey Griffin      |

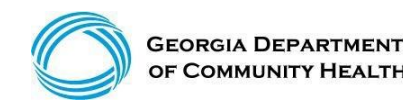

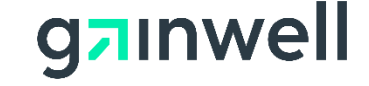

### **Provider Relations Representatives**

### **State-Wide Consultants**

Sharée C. Daniels Brenda Hulette Danny Williams

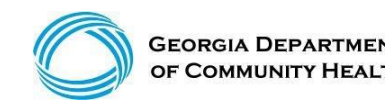

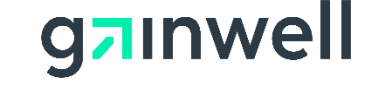

#### After logging into the GAMMIS System, select Contact Information then Contact Us

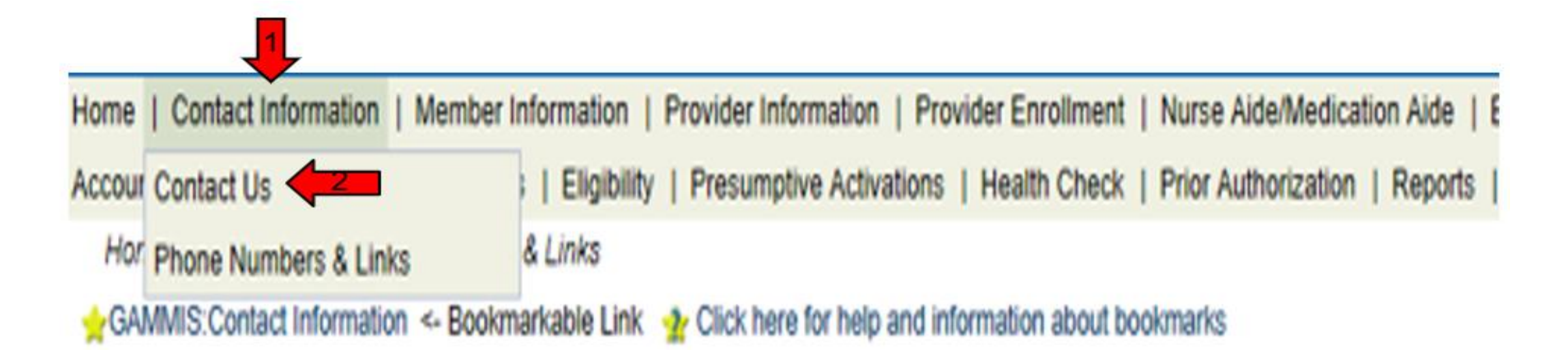

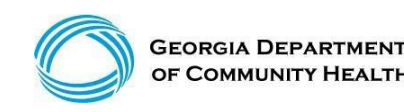

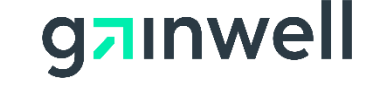

(continued)

#### **Select an Item**

| Contact Information              |           |        |  |  |
|----------------------------------|-----------|--------|--|--|
| How can we help you?             |           |        |  |  |
| Select an Item*                  |           |        |  |  |
| Enter Category Details           |           |        |  |  |
| How do you want to be contacted? |           |        |  |  |
| Contact Method*                  | Telephone | $\sim$ |  |  |
| Last Name, First Name            |           |        |  |  |
| Phone Number, Ext                |           |        |  |  |
|                                  |           |        |  |  |

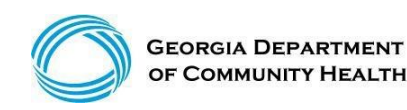

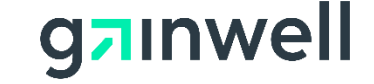

(continued)

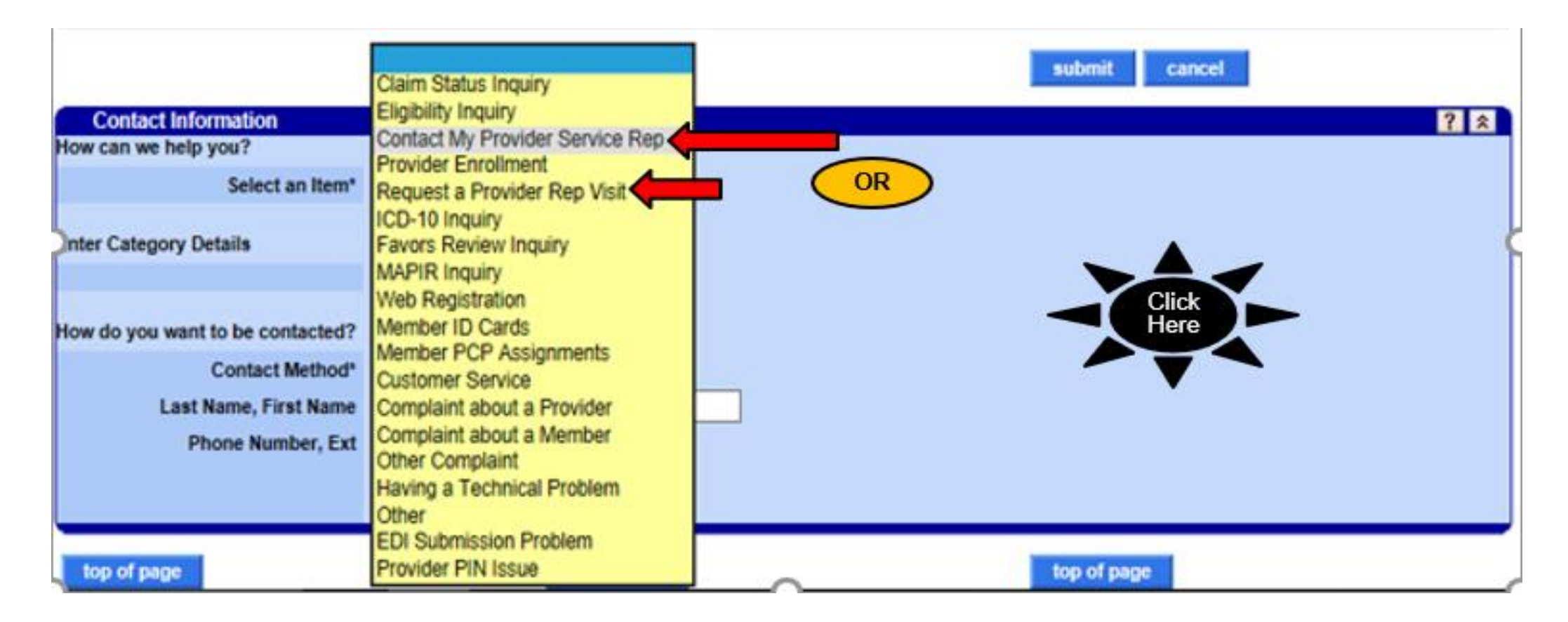

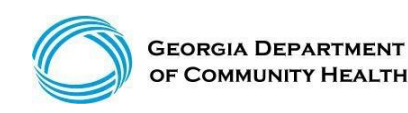

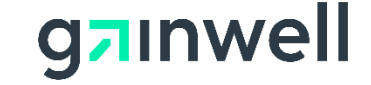

(continued)

| Requests Requiring DHT                                                |                                                                                                    |                                                                                                    |
|-----------------------------------------------------------------------|----------------------------------------------------------------------------------------------------|----------------------------------------------------------------------------------------------------|
| NOTE: If the response to your in<br>portal to submit your question an | quiry contains protected health infor<br>nd receive the response. Upon login,                                                         | mation (PHI) such as member or claims information, you must log into the secure web<br>additional contact options related to PHI will be available. |
| Contact Information<br>How can we help you?<br>Select an Item*        | Claim Status Inquiry<br>Eligibility Inquiry<br>Contact My Provider Service Rep<br>Provider Enrollment<br>Request a Provider Rep Visit | submit cancel ? *                                                                                                    |
| Inter Category Details                                                | ICD-10 Inquiry<br>Favors Review Inquiry<br>MAPIR Inquiry<br>Web Registration                                                          | Click                                                                                                    |
| How do you want to be contacted?                                      | Member ID Cards                                                                                                    | Here                                                                                                    |
| Contact Method*                                                       | Customer Service                                                                                                    |                                                                                                    |
| Last Name, First Name                                                 | Complaint about a Provider                                                                                                    |                                                                                                    |
| Phone Number, Ext                                                     | Complaint about a Member<br>Other Complaint<br>Having a Technical Problem<br>Other                                                    |                                                                                                    |
| top of page                                                           | EDI Submission Problem<br>Provider PIN Issue                                                                                          | top of page                                                                                                    |

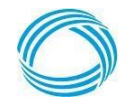

© Gainwell Technologies Proprietary and Confidential.. The information contained herein is subject to change without notice. 82

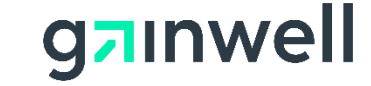

(continued)

#### Please provide all details pertaining to your issue, including ICN, member ID, etc.

|                              | submit cancel                           |
|------------------------------|-----------------------------------------|
| Contact Information          |                                         |
| w can we help you?           |                                         |
| Select an Item*              | Contact My Provider Service Rep 🗸       |
| ter Category Details         |                                         |
|                              | I Need some help with ICN 2017123456777 |
| How can we help you?         |                                         |
|                              |                                         |
| do you want to be contacted? |                                         |
| Contact Method*              | Telephone V                             |
| Last Name, First Name        | DXC                                     |
| Phone Number, Ext            | (800)766-4456                           |
|                              |                                         |
|                              |                                         |

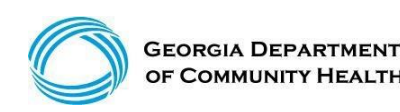

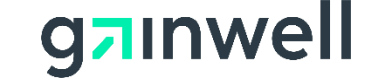

(continued)

| The following messages were generated:<br>Your request has been processed. Your tracking number is 20763193.<br>Providers may call the Provider Contact Center at (770) 325-5666 or ton-nee at (800) 766-4456. Members may call the Member Contact Center at (770) 325-2331 or<br>toll-free at (866) 211-0950. |                                   |  |  |
|----------------------------------------------------------------------------------------------------|-----------------------------------|--|--|
| How can we help you?                                                                                                    |                                   |  |  |
| Select an Item*                                                                                                    | Contact My Provider Service Rep 🗸 |  |  |
| Enter Category Details                                                                                                    |                                   |  |  |
| How can we help you?                                                                                                    | test 🔷                            |  |  |
| How do you want to be contacted?                                                                                                    |                                   |  |  |
| Contact Method*                                                                                                    | Telephone 🗸                       |  |  |
| Last Name, First Name                                                                                                    | HP test                           |  |  |
| Phone Number, Ext                                                                                                    | (800)766-4456                     |  |  |

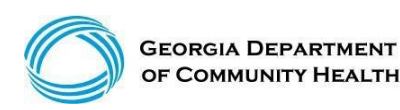

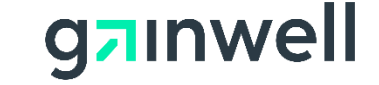

### **Session Review**

You should now be able to:

- Identify general billing information and policy changes
- Resolve common concerns relating to claim denials
- Remittance Advice Navigation
- Perform functions using the IVRS and Web Portal

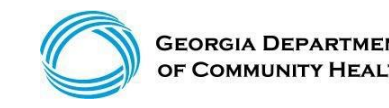

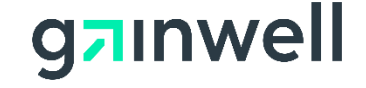

### **Questions and Answers**

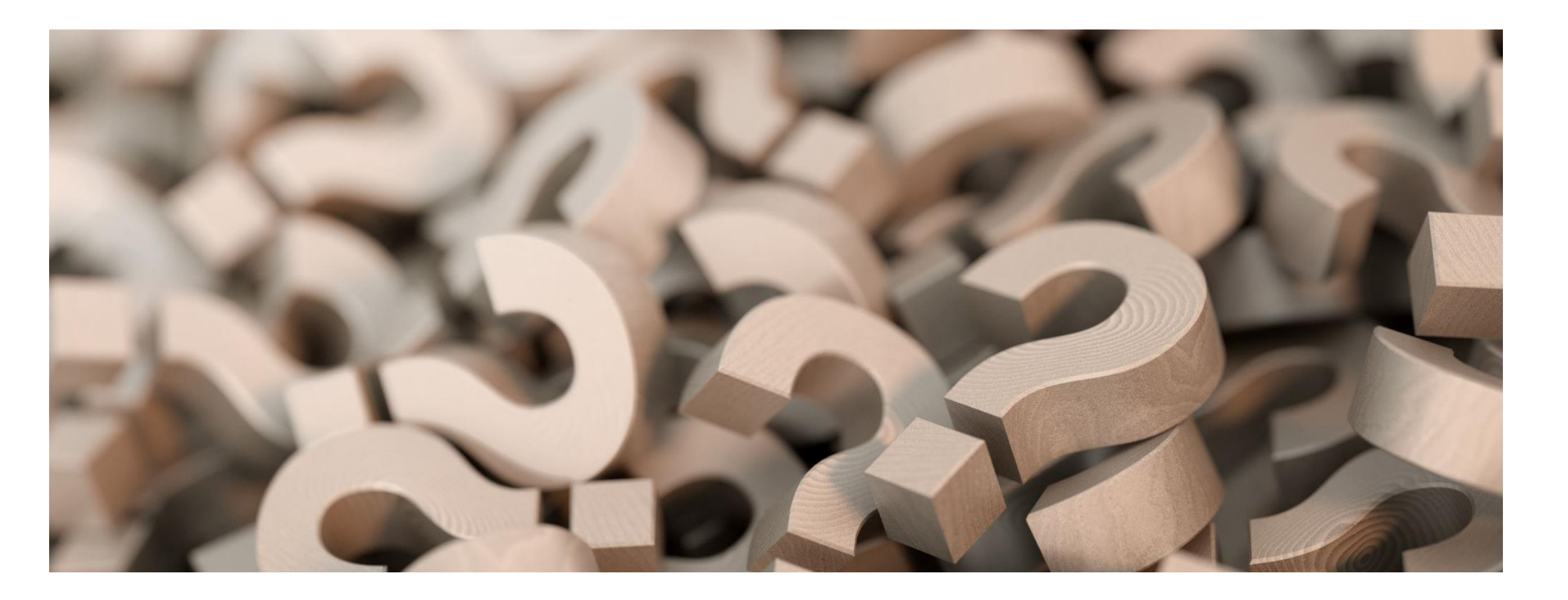

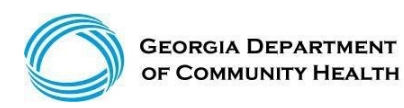

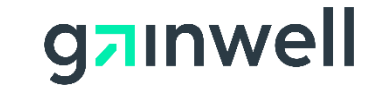

## Thank you!